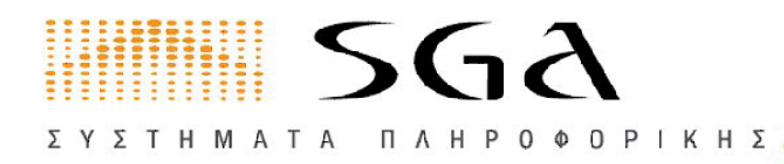

- ΑΝΑΝΕΩΣΗ ΑΔΕΙΩΝ ΔΙΑΜΕΣΟΛΑΒΟΥΝΤΩΝ
- ΑΝΑΝΕΩΣΗ ΣΥΜΒΟΛΑΙΩΝ ΑΣΤΙΚΗΣ
   ΕΥΘΥΝΗΣ
- ΥΠΟΒΟΛΗ ΒΕΒΑΙΩΣΕΩΝ ΕΚΠΑΙΔΕΥΣΗΣ
   ΣΕΜΙΝΑΡΙΩΝ

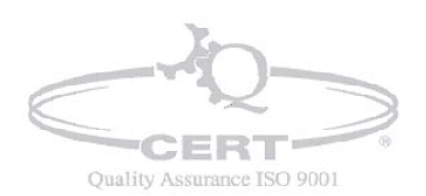

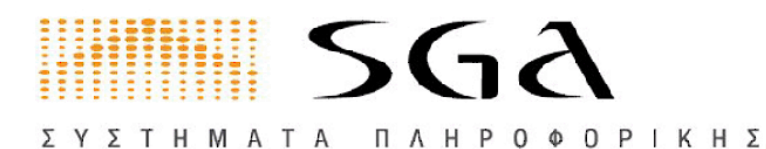

### ΑΝΑΝΕΩΣΗ ΑΔΕΙΑΣ ΑΣΦΑΛΙΣΤΙΚΩΝ ΔΙΑΜΕΣΟΛΑΒΗΤΩΝ

Με την είσοδό σας στο ηλεκτρονικό επιμελητήριο βρεθείτε στην Αρχική Σελίδα από την οποία μπορείτε να έχετε πρόσβαση σε όλες τις διαθέσιμες υπηρεσίες . Για να κάνετε ανανέωση άδειας Ασφαλιστικών Διαμεσολαβητών θα επιλέξετε **Αιτήσεις** 

|   | <u>Αρχική σελίδα</u>                                                                                                    | Καρτέλα επιχείρησης                        | Πιστοποιητικά                             | e-Πληρωμές                  | Ρυθμίσεις                 | Έγγραφα                | Αιτήσεις       |                                                                     |
|---|----------------------------------------------------------------------------------------------------|--------------------------------------------|-------------------------------------------|-----------------------------|---------------------------|------------------------|----------------|---------------------------------------------------------------------|
|   | Επικοινωνία                                                                                                    | Χάρτης ενεργειών Όρο                       | οι χρήσης e-Επιμελητή                     | ριο                         |                           |                        |                |                                                                     |
| ľ |                                                                                                    |                                            |                                           |                             |                           |                        |                |                                                                     |
|   | ΥΠΟΒΟ/<br>Θα μεταφ                                                                                                    | ΛΗ ΒΕΒΑΙΩΣΕΩΝ ΕΚ<br>ρερθείτε στο tab "μέλι | <b>ΚΠΑΙΔΕΥΣΗΣ ΣΕ</b><br>η επιχείρησης" όπ | ΜΙΝΑΡΙΩΝ,<br>ου μπορείτε: μ | κάντε κλικ<br>ε ¨προβολή' | εδώ.<br>' να δείτε τις | υπάρχουσ       | σες εγγραφές και "προσθήκη" να καταχωρήσετε νεές εγγραφές           |
|   | Βασικές ενότ                                                                                                    | ητες ενεργειών                             |                                           |                             |                           |                        |                |                                                                     |
|   | • Καρτέλα<br>Στην ενό                                                                                                    | α επιχείρησης<br>πητα Καρτέλα επιχείρησης  | ς μπορείτε να δείτε τα                    | στοιχεία που τηρεί          | το Επιμελητήρια           | ο για την επιχείς      | ησή σας.       |                                                                     |
|   | • Піотопо                                                                                                    | οιητικά                                    |                                           |                             |                           |                        |                |                                                                     |
|   | Στην ενότητα <b>Πιστοποιητικά</b> μπορείτε να εκτελέσετε ενέργειες δημιουργίας και αποθήκευσης πιστοποιητικών του Επιμελητηρίου σε ψηφιακή μορφή <u>PDF</u> . |                                            |                                           |                             |                           |                        |                |                                                                     |
|   | Τα πιστοποιητικά που δημιουργείτε μέσω αυτών των ενεργειών συνοδεύονται από μοναδικό αριθμό ψηφιακής ταυτοποίησης της μοναδικότητας τους.                     |                                            |                                           |                             |                           |                        |                |                                                                     |
|   | Για να θεωρηθεί ως "ΠΡΩΤΟΤΥΠΟ", θα πρέπει να κάνετε έγχρωμη εκτύπωση.                                                                                         |                                            |                                           |                             |                           |                        |                |                                                                     |
|   | <ul> <li>e-Пληρ</li> </ul>                                                                                                    | ωμές                                       |                                           |                             |                           |                        |                |                                                                     |
|   | Η λειτου                                                                                                    | ργία e-Πληρωμή επιτρέπει στ                | ra μέλη του Επιμελητη                     | ρίου να εξοφλούν            | τις οφειλές του           | ς με τη χρήση π        | στωτικής,χρεα  | εωστικής ή προπληρωμένης κάρτας ή και με web baking.                |
|   | <ul> <li>Ρυθμίσε</li> </ul>                                                                                                    | ΞIÇ                                        |                                           |                             |                           |                        |                |                                                                     |
|   | Στην ενό                                                                                                    | τητα <b>Ρυθμίσεις</b> μπορείτε να          | ι επεξεργαστείτε τα στι                   | οιχεία εποκοινωνία          | ις της επιχείρησι         | ής σας ή και va        | αλλάξετε το Ρ  | ΡΙΝ σας (αν η λειτουργικότητα είναι διαθέσιμη από το επιμελητήριο). |
|   | <ul> <li>Έγγραφ</li> <li>Στην ενό</li> </ul>                                                                                                    | οα<br>ιτητα <b>Έγγραφα</b> μπορείτε να     | δείτε και να επανεκτυ                     | ιπώσετε τα διάφορ           | α έγγραφα που             | εχουν δωθεί στα        | ο επιμελητήριο | ιο απο την επιχείρηση και εχουν καταχωρηθεί σε ψηφιακή μορφή.       |
|   | <ul> <li>Αιτήσεια</li> <li>Στην ενό</li> </ul>                                                                                                    | ς<br>ιτητα <b>Αιτήσεις</b> μπορείτε να υ   | υποβάλλετε ηλεκτρονι                      | κά διάφορες αιτήσ           | εις προς το Επιμ          | ελητήριο, καθώ         | ς και να παραι | ακολουθήσετε το ιστορικό των αιτήσεων που έχετε ήδη υποβάλλει.      |

### Σημείωση: Για να έχετε την δυνατότητα υποβολής αίτησης Ανανέωσης Αδείας δεν πρέπει να έχετε οφειλές συνδρομών στο Επιμελητήριο

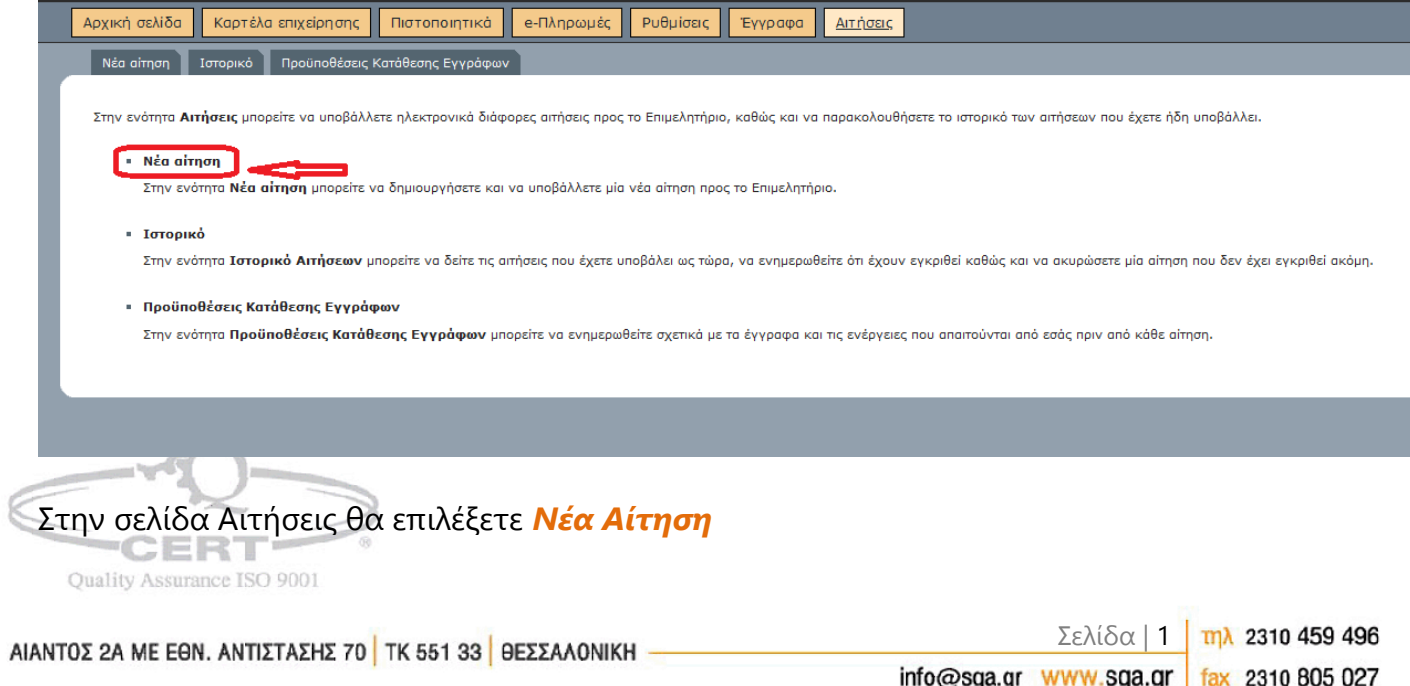

ΣΥΣΤΗΜΑΤΑ ΠΛΗΡΟΦΟΡΙΚΗΣ\_

ΓΙΩΡΓΟΣ Δ. ΑΒΡΑΜΙΔΗΣ Α.Ε.

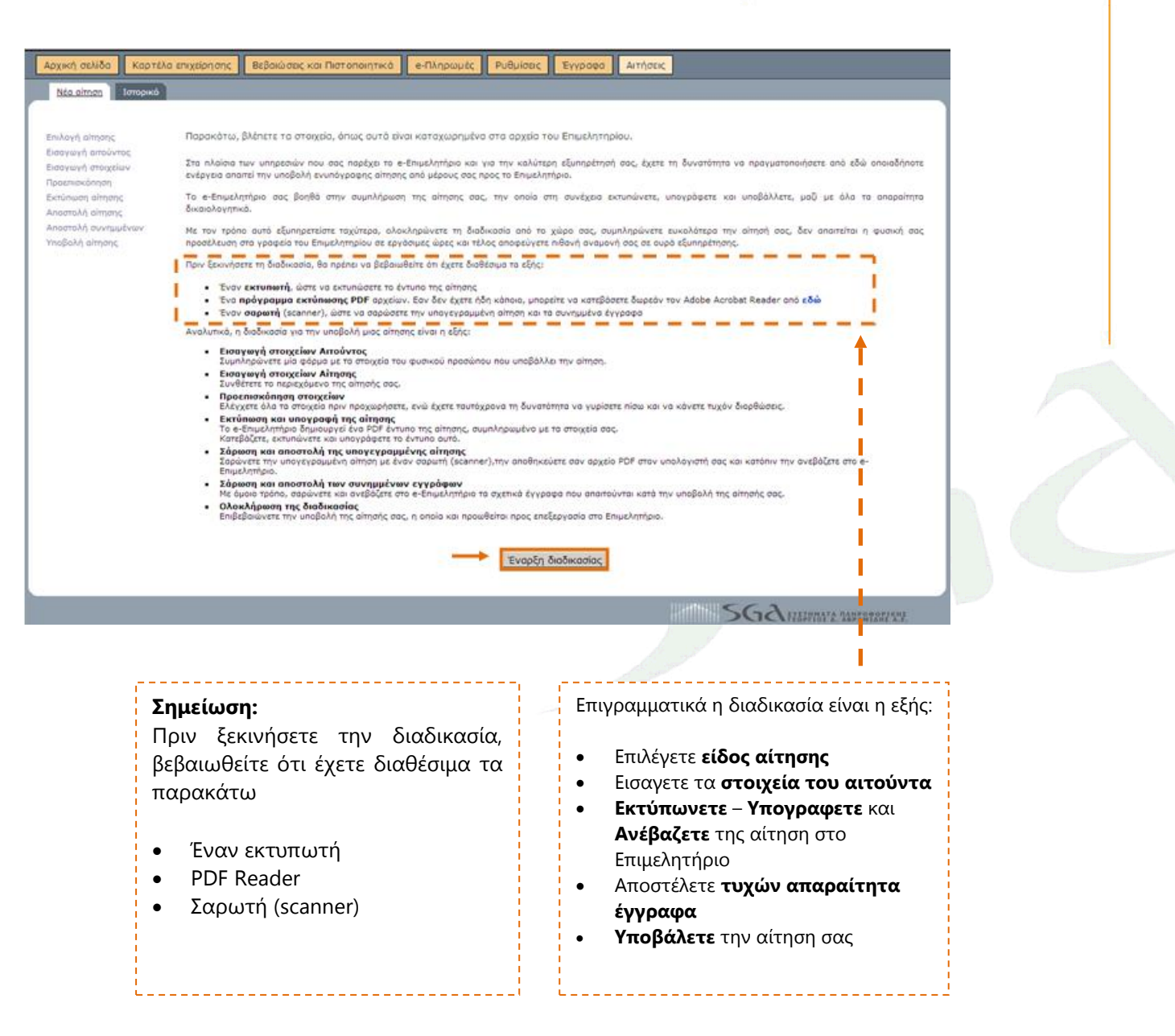

Για να ξεκινήσετε την διαδικασία υποβολής ηλεκτρονικής Αίτησης προς το Επιμελητήριο επιλέγετε *Έναρξη Διαδικασίας* 

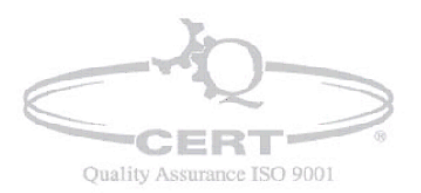

ΑΙΑΝΤΟΣ 2Α ΜΕ ΕΘΝ. ΑΝΤΙΣΤΑΣΗΣ 70 ΤΚ 551 33 ΘΕΣΣΑΛΟΝΙΚΗ -----

## EYETHMATA TAHPOODPIKHE

ΓΙΩΡΓΟΣ Δ. ΑΒΡΑΜΙΔΗΣ Α.Ε.

| Αρχική σελίδα Καρτέλα επιχείρησης Πιστοποιητικά   | ε-Πληρωμές Ρυθμίσες Έγγραφα Ατήσες                                                                                                    |
|---------------------------------------------------|----------------------------------------------------------------------------------------------------|
| Νέα αίτηση Ιστορικό Προϋποθέσεις Κατάθεσης Εγγράφ |                                                                                                    |
|                                                   |                                                                                                    |
|                                                   |                                                                                                    |
|                                                   | <sup>2</sup> nuloca:                                                                                                    |
| επιλογή αίτησης                                   | Απήσεις για τροποποίηση στοιχείων της Επιχείρησης                                                                                                    |
|                                                   | <ul> <li>Αίτηση τροποποίησης στοιχείων Επιχείρησης</li> </ul>                                                                                                    |
|                                                   | <ul> <li>Αίτιστη πρόξης προέγκρισης αλλαγής επωνυμίας και διακριτικού τίτλου</li> <li>Αίτιστη λύτας Ευχνέπρασς</li> </ul>                                                                                                    |
|                                                   |                                                                                                    |
|                                                   | Αιτήσεις για ειδικά μητρώα ασφαλιστών                                                                                                    |
|                                                   | <ul> <li>Αίτηση ανανέωσης συμβολαίου ασφαλιστή</li> </ul>                                                                                                    |
| είτησης Ακύρωση αίτησης                           | για την απηρότι αυτη πρέπει τηρίν την έναρες της οισοποιασίε υποροίος, το χερτιές σε δημόσια Αρχή ή ΚΕΠ, την οποία μπορείτε να κατεβάσετε από <b>εδώ.</b><br>• "πταθύσινη Δήλαση ("«Δ.) του Ν. 1599 Βαφορημένη με το γνήσιο της υπογραφής σε Δημόσια Αρχή ή ΚΕΠ, την οποία μπορείτε να κατεβάσετε από <b>εδώ.</b><br>(Προσχή η ανανέωση της αδείας είναι εφικτή, μάνο εάν η Υ.Δ. έχει υποβληθεί Θεωρημένη ή ψηφιακά υπογεγραμμένη)<br>• <b>Αίτηση ανανέωσης αδείας ασφολιστή</b>                                                                                                    |
|                                                   | για την αίτηση αυτή πρέπει ηριν την ένορξη της διαδικασίας υποβολής, να έχτετ:<br>• Υποθυνη Δήλωση (Υ.Δ.) του Ν. 1599 θεορημένη με το γνήσε της υπογραφής σε Δημόσια Αρχή ή ΚΕΠ, την οποία μπορείτε να κατεβάσετε από <b>Εδώ</b> .<br>• (Προσοχή η ανανέωση της αδείας είναι εφικτή, μόνο εάν η Υ.Δ. έχαι υποβληθεί θεωρημένη ή ψηφιακά υπογεγραμμένη)<br>• Το πορακάται ιστοποιητικό Πρωτοδικοίου το αποία μπορείτε να εκδώσετε από την ιστοσελίδα: https://extapps.solon.gov.gr/mojvpj/faces/TrackCertificates,<br>A) ΠΕΡΙ ΜΗ ΘΕΣΕΩΣ ΣΕ ΔΙΚΑΣΤΙΚΗ ΣΥΜΠΑΡΑΣΤΑΣΗ<br>• B) ΠΕΡΙ ΕΝΗ ΘΕΣΕΩ ΑΝΑΓΚΑΣΤΙΚΗ ΣΥΜΠΑΡΑΣΤΑΣΗ<br>• D) ΠΕΡΙ ΕΚΑΘΕΤΑς Η ΜΗ ΠΟΙΔΑΣΗΣΗ ΑΝΑΓΚΑΣΤΙΚΗΣ ΔΙΔΧΕΙΡΙΣΗΣ<br>Γ) ΠΕΡΙ ΚΗΡΗΞΗς ή ΜΗ ΠΟΙΔΑΣΗΣΗ ΑΝΑΓΚΑΣΤΙΚΗΣ ΔΙΔΧΕΙΡΙΣΗΣ<br>Γ) ΠΕΡΙ ΚΗΡΗΞΗς ή ΜΗ ΠΤΟΙΔΑΣΗΣΗ ΑΝΑΓΚΑΣΤΙΚΗΣ ΔΙΔΧΕΙΡΙΣΗΣ<br>Γ) ΠΕΡΙ ΚΗΡΗΞΗς ή ΜΗ ΠΤΟΙΔΑΣΗΣΗ ΑΝΑΓΚΑΣΤΙΚΗΣ ΔΙΔΧΕΙΡΙΣΗΣ |
|                                                   | Αιτήσεις Πιστοποιητικών                                                                                                    |
|                                                   | <ul> <li>Πιστοποιητικό Μελών Εταιρειών (Ιστορικό) 1</li> </ul>                                                                                                    |
|                                                   | Αίτηση για οποιοδήποτε όλλο θέμα                                                                                                    |
|                                                   | <ul> <li>Γενική αίτηση</li> </ul>                                                                                                    |
|                                                   | Εόν η επιθυμητή αίτηση έκδοσης πιστοποιητικών ή βεβαιώσεων ή<br>αντιγρόφων και αποσπασμάτων πρόξουν, δεν περιλουβόναται στην<br>παραπόνω λατά διάθουμων απήσεων, όττε θα πράπια αυτή να αναζητείται<br>ηλεκτρονικά μέσω του ιστοτόπου του Γ.Ε.Μ.Η. <b>http://businessportal.gr</b> ,<br>αφού πρώτα εγγαραφείτε ως απιχέρηση υπόχερα το αυτό.                                                                                                    |
|                                                   | (*) Την αίτηση αυτή την επικλγετε, εφόσαν το καταστατικό της εταιρίας σας<br>προβλέπει την ενδεχόμενη προσθήκη δραστηριοτήτων. Διαφορετικά θα<br>ηρέπει να αιτηθέτει την τροποποίησή του καταστατικού σας μέσω του<br>ιστοτόπου του Γ.Ε.ΜΗ.                                                                                                    |
|                                                   |                                                                                                    |
|                                                   |                                                                                                    |
|                                                   | δεν έχει καμία σχέση με το Πιστοποιητικό Καταστατικών το ειποίο αφορά την<br>εταιρία και πρέπει να αναζητείται μέσιω του ιστοτόπου του Γ.Ε.ΜΗ.                                                                                                    |
|                                                   |                                                                                                    |
|                                                   |                                                                                                    |

Από το σημείο αυτό μπορείτε να κατεβάσετε την κατάλληλη Υπεύθυνη Δήλωση (Υ.Δ.) του Ν.1599 θεωρημένη με το γνήσιο υπογραφής, η οποία είναι απαραίτητη για την επιτυχημένη υποβολή της αίτησης ανανέωσης αδείας **Ασφαλιστικών Διαμεσολαβητών** ή από την ιστοσελίδα <u>www.gov.gr</u> με το ίδιο κείμενο που υπάρχει στην Υπεύθυνη Δήλωση που δημιουργήσατε.

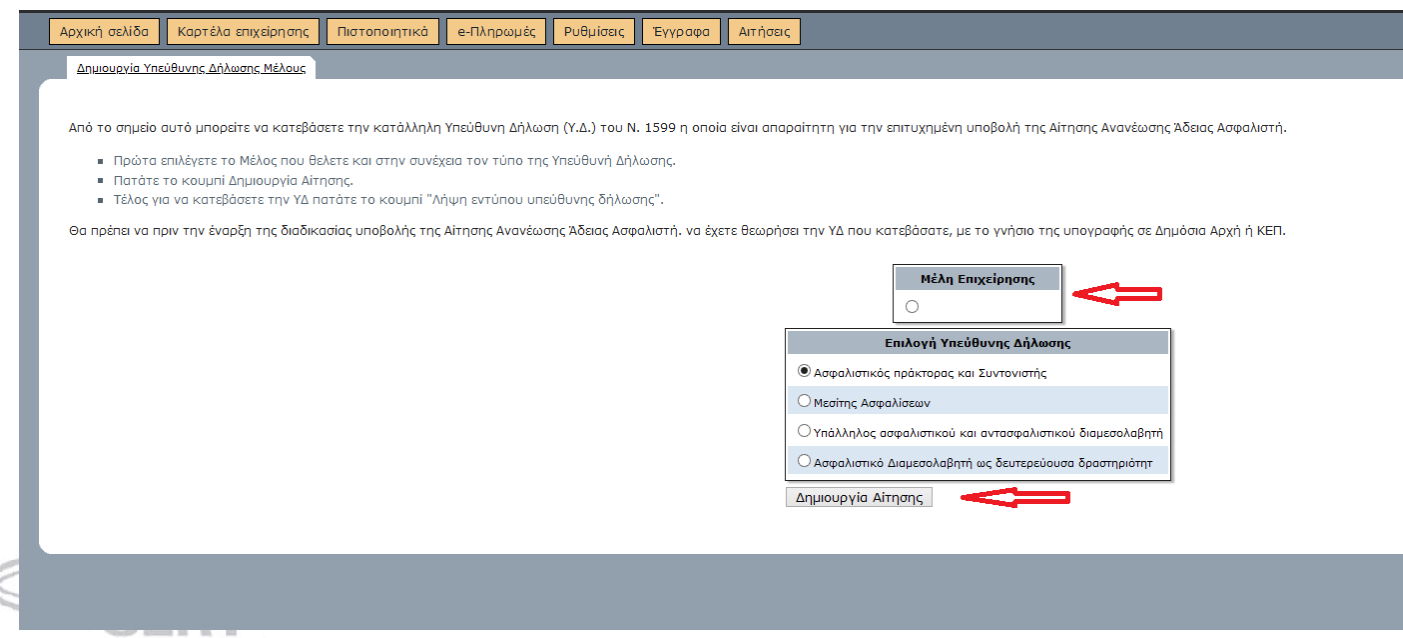

Επιλέγουμε το Μέλος Επιχείρησης & Υπεύθυνης Δήλωσης Πατάμε **Δημιουργία Αίτησης** 

ΑΙΑΝΤΟΣ 2Α ΜΕ ΕΘΝ. ΑΝΤΙΣΤΑΣΗΣ 70 ΤΚ 551 33 ΘΕΣΣΑΛΟΝΙΚΗ

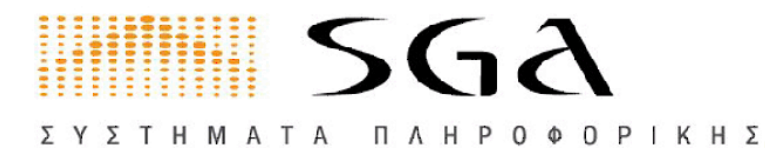

### Αφού κατεβάσουμε την Υπεύθυνη Δήλωση επιλέγουμε: *Αιτήσεις / Νέα Αίτηση / Εναρξη Διαδικασίας*

|                                                                                 | Αρχική σελίδα                                    | Καρτέλα επιχείρησης   | Πιστοποιητικά        | e-Πληρωμές | Ρυθμίσεις                                                                                                    | Έγγραφα                                                               | Αιτήσεις                                                                                                    |  |  |  |
|---------------------------------------------------------------------------------|--------------------------------------------------|-----------------------|----------------------|------------|----------------------------------------------------------------------------------------------------|-----------------------------------------------------------------------|----------------------------------------------------------------------------------------------------|--|--|--|
|                                                                                 | Νέα αίτηση                                       | Ιστορικό Προϋποθέσεις | Κατάθεσης Εγγράφων   |            |                                                                                                    |                                                                       |                                                                                                    |  |  |  |
|                                                                                 |                                                  |                       |                      |            |                                                                                                    |                                                                       |                                                                                                    |  |  |  |
|                                                                                 |                                                  | Επιλέξτε μία          | από τις διαθέσιμες α | πήσεις:    |                                                                                                    |                                                                       |                                                                                                    |  |  |  |
|                                                                                 | t Επιλογή αίτησης                                |                       |                      |            | Αιτήσεις                                                                                                    | για τροποποίησι                                                       | η στοιχείων της Επιχείρησης                                                                                                    |  |  |  |
| Προβολή απαιτοιμένων/<br>Εισαγωγή αιτούντος Εισαγωγή<br>στουτίου Ποροτιστάτορτα |                                                  |                       |                      |            |                                                                                                    | Αίτηση τροπο                                                          | οποίησης στοιχείων Επιχείρησης                                                                                                    |  |  |  |
|                                                                                 |                                                  |                       |                      |            |                                                                                                    | Αίτηση πράξη<br>Αίτηση λύσης                                          | ης προέγκρισης αλλαγής επωνυμίας και διακριτικού τίτλου<br>ς Επιγείρησης                                                                            |  |  |  |
|                                                                                 | στοιχείων Προεπισκαπηση<br>Παρατηρήσεις Εκτύηωση |                       |                      |            |                                                                                                    |                                                                       | y = ==== y === y === y == = = = = = = =                                                                                                    |  |  |  |
| οίτησης Αποσταλή σίτησης<br>Αποστολή συνημμένων Υποβολή                         |                                                  |                       |                      |            |                                                                                                    |                                                                       |                                                                                                    |  |  |  |
|                                                                                 |                                                  |                       |                      |            |                                                                                                    | για την αίτηση                                                        | αυτή πρέπει πριν την έναρξη της διαδικασίας υποβολής, να έχετε:<br>                                                                                 |  |  |  |
| οἰτησης <b>Ακύρωση αίτησης</b>                                                  |                                                  |                       |                      |            | <ul> <li>Πειουσίη ζαή χωρή η ανανέωση της οδείας είναι εινικτή, μένο κάνη η Υ.Δ. έχει υποβληθεί θεωρημένη ή ψηφιακά</li> <li>Απηση ανανέωσης αδειας ασφαλιστη της διαδικασίας υποβολής, να έχετε:</li> <li>Υπούθυνη Δήλωση (Υ.Δ.) του Ν. 1599 θεωρημένη με το γνήσιο της υποβληθεί θεωρημένη ή ψηφιακά</li> <li>Υπούθυνη Δήλωση (Υ.Δ.) του Ν. 1599 θεωρημένη με το γνήσιο της υπογραφής σε Δημόσια Αρχή ή ΚΕΙ</li> <li>(Προσχή η ανανέωσης το δείας είναι εινικτή, μάνο εάν η Υ.Δ. έχει υποβληθεί θεωρημένη ή ψηφιακά</li> <li>Τα παρακάτω πιστοποιητικά Πρωτοδικείου τα οποία μπορείτε να εκδώσετε από την ιστοσελίδα: https://<br/>Α) ΠΕΡΙ ΜΗ ΘΕΣΕΙΣΣ ΖΕ ΔΙΚΑΣΤΙΚΗ ΣΥΜΠΑΡΑΣΤΑΣΗ</li> <li>Β) ΠΕΡΙ ΕΚΑΟΣΗΣ ή ΜΗ ΠΟΔΑΣΕΙΑ ΔΑΝΑΓΚΑΣΤΙΚΗΣ ΔΙΑΧΕΙΡΙΣΗΣ</li> <li>Γ) ΠΕΡΙ ΚΥΡΙΕΙΑΤΑ ή ΜΗ ΠΤΩΧΕΥΣΗΣ</li> <li>Γ) ΠΕΡΙ ΚΥΡΙΕΙΑΤΑ ή ΜΗ ΠΤΩΧΕΥΣΗΣ</li> <li>Γ) ΠΕΡΙ ΚΥΡΙΕΙΑΤΑ</li> </ul> |                                                                       |                                                                                                    |  |  |  |
|                                                                                 |                                                  |                       |                      |            | Αιτήσεις                                                                                                    | Πιστοποιητικών                                                        |                                                                                                    |  |  |  |
|                                                                                 |                                                  |                       |                      |            |                                                                                                    | ό Μελών Εταιρειών (Ιστορικό) 1                                        |                                                                                                    |  |  |  |
|                                                                                 |                                                  |                       |                      |            | Αίτηση για οποιοδήποτε άλλο θέμα                                                                                                    |                                                                       |                                                                                                    |  |  |  |
|                                                                                 |                                                  |                       |                      |            | •                                                                                                    | Γενική αίτηση                                                         | n                                                                                                    |  |  |  |
|                                                                                 |                                                  |                       |                      |            | ηση έκδοσης πιστοποιητικών ή βεβαιώσεων ή<br>πισσμάτων πράξεων, δεν περιλαμβάνεται στην<br>ημων αιτήσεων, τότε θα πρέπει αυτή να αναζητείται<br>στοτόποι του Γ.Ε.Μ.Η. <b>http://businessportal.gr</b> ,<br>ε ως επιχείρηση υπόχρεη σε αυτό.                                                                                                    |                                                                       |                                                                                                    |  |  |  |
|                                                                                 |                                                  |                       |                      |            | (*) Την<br>προβλέπ<br>πρέπει<br>ιστοτόπο                                                                                                    | αίτηση αυτή την<br>ει την ενδεχόμ<br>να αιτηθείτε τη<br>υ του Γ.Ε.ΜΗ. | ν επιλέγετε, εφόσον το καταστατικό της εταιρίας σας<br>ιενή προσθήκη δραστηριοτήτων. Διαφορετικά θα<br>γν τροποποίησή του καταστατικού σας μέσω του |  |  |  |
|                                                                                 |                                                  |                       |                      |            |                                                                                                    |                                                                       |                                                                                                    |  |  |  |
|                                                                                 |                                                  |                       |                      |            |                                                                                                    |                                                                       |                                                                                                    |  |  |  |
|                                                                                 |                                                  |                       |                      |            |                                                                                                    |                                                                       |                                                                                                    |  |  |  |
|                                                                                 |                                                  |                       |                      |            |                                                                                                    |                                                                       |                                                                                                    |  |  |  |

1 Αφορά αποκλειστικά το ιστορικό μέλους, απευθύνεται στον Ο.Α.Ε.Ε. και δεν έχει καμία σχέση με το Πιστοποιητικό Καταστατικών το οποίο αφορά την εταιοία και πρέπει να ανακάτητέται μέσω του ιστοτόπου του ΓΕ.Ε.Μ.Η.

#### Επιλέγουμε: Αίτηση ανανέωσης αδείας ασφαλιστή

| Ποοβολή απαιτουμένων | Για την αίτηση αυτή πρέπει να έχετε τα εξής έχνραγρα, τα οποία και θα σας ζητηθούν στη συνέχεια:                                   |  |  |  |  |  |  |  |  |
|----------------------|----------------------------------------------------------------------------------------------------|--|--|--|--|--|--|--|--|
|                      | na niya anijar asini njenci va evere na evere na evere na evere na evere na niya anijar asini asina da da dilipotav anijatavezeta. |  |  |  |  |  |  |  |  |
| Εισαγωγή αιτούντος   |                                                                                                    |  |  |  |  |  |  |  |  |
| Εισαγωγή στοιχείων   | <ul> <li>ΠΑΓΙΟΙΟΠΙΚΟ ΔΙΑΚΑΤΙΚΑΣ ΣΤΟΙΙΟΚΑΣΙΑΚΩΣ</li> <li>ΠΙΣΤΟΠΟΙΤΙΚΟ ΔΙΑΚΑΤΙΚΑΣ ΔΙΑΧΕΙΡΙΣΗΣ</li> </ul>                             |  |  |  |  |  |  |  |  |
| Προεπισκόπηση        | <ul> <li>ΠΙΣΤΟΠΟΙΗΤΙΚΟ ΠΕΡΙ ΜΗ ΠΤΩΧΕΥΣΗΣ</li> </ul>                                                                                |  |  |  |  |  |  |  |  |
| Παρατηρήσεις         | <ul> <li>ΣΥΜΒΟΛΑΙΟ ΑΣΤΙΚΗΣ ΕΥΘΥΝΗΣ</li> <li>ΤΑΥΤΟΤΗΤΑ</li> </ul>                                                                   |  |  |  |  |  |  |  |  |
| Εκτύπωση αίτησης     |                                                                                                    |  |  |  |  |  |  |  |  |
| Αποστολή αίτησης     |                                                                                                    |  |  |  |  |  |  |  |  |
| Αποστολή συνημμένων  | * Βεβαίωση αρμόδιας Δ.Ο.Υ. περί μη διακοπής δραστηριότητας (αρκεί η εικόνα από την προσωποποιημένη πληροφόρηση των στοιχείων μη    |  |  |  |  |  |  |  |  |
| Υποβολή αίτησης      |                                                                                                    |  |  |  |  |  |  |  |  |
| Ακύρωση αίτησης      | Επόμενο                                                                                                    |  |  |  |  |  |  |  |  |

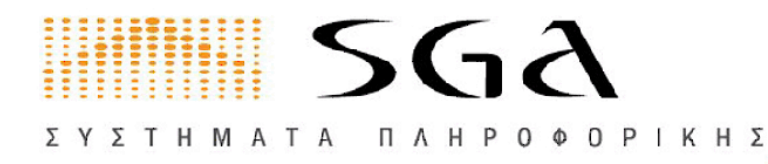

Εδώ εμφανίζονται όλα τα έγγραφα που θα ζητηθούν στην συνέχεια για την ανανέωση αδείας

Το Συμβόλαιο Αστικής Ευθύνης δεν είναι υποχρεωτικό αν είναι σε ισχύ (δεν έχει λήξει).

### Πατάμε **Επόμενο**

| Επιλογή αίτησης<br><b>Προβολή απαιτουμένων</b> | Συμπληρώστε τα στοιχεία τ<br>Για να μπορέσετε να προχ | ου αιτούντος.<br>ω <b>ρήσετε</b> , θα χρειαστεί να επιλι | έξετε ένα από τα μέλ | η της Επιχείρησης. |                      |                    |
|------------------------------------------------|-------------------------------------------------------|----------------------------------------------------------|----------------------|--------------------|----------------------|--------------------|
| Εισαγωγή αιτούντος                             |                                                       | ~                                                        | Μέλη                 | Envelopenc         |                      | Στοιχεία Διτούντος |
| Εισαγωγή στοιχείων                             |                                                       |                                                          |                      |                    | Επώνυμο:             |                    |
| Προεπισκόπηση<br>                              |                                                       |                                                          |                      |                    |                      |                    |
| Παρατηρήσεις                                   |                                                       |                                                          |                      |                    | Όνομα:               |                    |
| εκτυπωση απησης<br>Δποστολή σίτησης            |                                                       |                                                          |                      |                    | Όνομα Πατρός:        |                    |
| Αποστολή απησης<br>Αποστολή συγρωμένων         |                                                       |                                                          |                      |                    | Αριθμός ταυτότητας:  |                    |
| κησθολή αίτησης                                |                                                       |                                                          |                      |                    |                      |                    |
| Ακύρωση αίτησης                                |                                                       |                                                          |                      |                    | Ιηλεφωνο:            |                    |
|                                                |                                                       |                                                          |                      |                    | Fax:                 |                    |
|                                                |                                                       |                                                          |                      |                    | Διεύθυνση κατοικίας: |                    |
|                                                |                                                       |                                                          |                      |                    | Τον Κάδικος          |                    |
|                                                |                                                       |                                                          |                      |                    | ταχ.κωσικάς:         |                    |
|                                                |                                                       |                                                          |                      |                    | Δήμος:               | ~                  |
|                                                |                                                       |                                                          |                      |                    | Email επικοινωνίος:  |                    |
|                                                |                                                       |                                                          |                      |                    |                      |                    |

**Προσοχή!!!** επιλέγετε το μέλος της επιχείρησης ή της εταιρίας για το οποίο θα ανανεωθεί η άδεια (προφανώς στις ατομικές επιχειρήσεις το μέλος είναι ένα) και καταχωρούνται τα στοιχεία του σε αντίστοιχο πίνακα, αν κάποια στοιχεία δεν είναι σωστά μπορούμε να τα διορθώσουμε Πατάμε **Επόμενο** 

| Ειδικά Μητρώα Ασφαλιστή |                           |                        |                                   |                      |                  |                    |                    |                         |              |                      |                        |                             |
|-------------------------|---------------------------|------------------------|-----------------------------------|----------------------|------------------|--------------------|--------------------|-------------------------|--------------|----------------------|------------------------|-----------------------------|
|                         | Ειδικό<br>Μητρώο          | Αρ. Ειδικού<br>Μητρώου | Αντικείμενο<br>εργασιών           | Ημ.Έναρξης<br>Αδείας | Ημ.<br>Ανανέωσης | Ημ.Λήξης<br>Αδείας | Ημ.Παρ.<br>Ταυτότ. | Ασφαλιστική<br>Εταιρεία | Αρ.<br>Συμβ. | Ημ.Έν.<br>Συμβολαίου | Ημ.Λήξης<br>Συμβολαίου | Αρ./Ημ.<br>Απόφ.<br>Πρωτοκ. |
| Ανανέωση                | Ασφαλιστικός<br>Πράκτορας | 2083                   | Αντασφαλιστικός<br>Διαμεσολαβητής | 01/01/2011           |                  | 31/12/2013         | 15/05/2011         | AIGAION                 | 1023456      | 01/01/2011           | 31/12/2013             | 123456                      |
| Επόμενο                 |                           |                        |                                   |                      |                  |                    |                    |                         |              |                      |                        |                             |

Βλέπετε τα στοιχεία του ειδικού ή των ειδικών σας μητρώων, όπως αυτά είναι καταχωρημένα στα αρχεία του Επιμελητηρίου και αφού βεβαιωθείτε από το κατάλληλο πεδίο ότι έχει λήξει η σχετική άδεια, πατάτε το κουμπί πατάμε *Ανανέωση* 

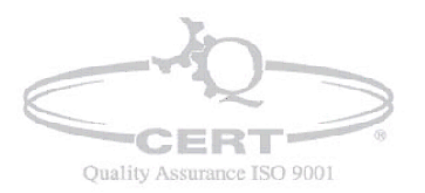

ΑΙΑΝΤΟΣ 2Α ΜΕ ΕΘΝ. ΑΝΤΙΣΤΑΣΗΣ 70 ΤΚ 551 33 ΘΕΣΣΑΛΟΝΙΚΗ -

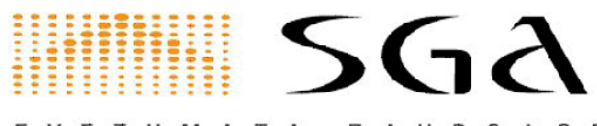

ΣΥΣΤΗΜΑΤΑ ΠΛΗΡΟΦΟΡΙΚΗΣ\_\_\_\_\_

ΓΙΩΡΓΟΣ Δ. ΑΒΡΑΜΙΔΗΣ Α.Ε.

| Αναν                              | νέωση Αδείας                    |
|-----------------------------------|---------------------------------|
| Ειδικό Μητρώο:                    | ΑΣΦΑΛΙΣΤΙΚΌΣ ΠΡΆΚΤΟΡΑΣ 🔻        |
| Αρ. Ειδικού Μητρώου:              | 2083                            |
| Αντικείμενο εργασιών:             | ΑΝΤΑΣΦΑΛΙΣΤΙΚΌΣ ΔΙΑΜΕΣΟΛΑΒΗΤΉ 🔻 |
| Ημερομηνία Έναρξης:               | 15/01/2014 *                    |
| Ημερομηνία Ανανέωσης:             | 06/01/2014                      |
| Ημερομηνία Λήξης:                 | 31/12/2016                      |
| Ημερομηνία Διαγραφής:             | HH/MM/EEEE                      |
| Ημ/νία Παραλαβής Ταυτότητας:      | 15/05/2011                      |
| Ασφαλιστική Εταιρεία:             | AIGAION T                       |
| Αρ. Συμβολαίου:                   | 1023456                         |
| Ημ/via Έναρξης Συμβ.:             | 01/01/2011 *                    |
| Ημ/νία Λήξης Συμβ.:               | 31/12/2013                      |
| Αρ./Ημ. Απόφ. Πρωτοκ.:            | 123456                          |
| Τα πεδία με * δεν πρέπει να είναι | κενά                            |
| Ανανέωση                          |                                 |
| Ακύρωση                           |                                 |

Διορθώνετε την Ασφαλιστική Εταιρεία, εφόσον υπάρχει αλλαγή, και συμπληρώνετε τον αρ. συμβολαίου, όταν ταυτόχρονα με την ανανέωση της άδειάς σας χρειάζεται και ανανέωση στο συμβόλαιο αστικής ευθύνης. Σε διαφορετική περίπτωση αφήνετε τα δεδομένα ως έχουν. Στη συνέχεια πατάτε **Ανανέωση** 

| Στην | συνέχεια | η | εφαρμογή | σας | παρουσιάζει               | τις | αλλαγές | που | έχετε | κάνει. |
|------|----------|---|----------|-----|---------------------------|-----|---------|-----|-------|--------|
|      |          |   |          | ,   | ·   · · · · · · · · · · · | ,   |         |     | -//   |        |

|   |                            |                           |                           |                                   |                       | Ειδικά Μητρα     | ύα Ασφαλιστή       |                    |                         |              |                       |                        |                             |
|---|----------------------------|---------------------------|---------------------------|-----------------------------------|-----------------------|------------------|--------------------|--------------------|-------------------------|--------------|-----------------------|------------------------|-----------------------------|
|   |                            | Ειδικό<br>Μητρώο          | Αρ.<br>Ειδικού<br>Μητρώου | Αντικείμενο<br>εργασιών           | Ημ.'Εναρξης<br>Αδείας | Ημ.<br>Ανανέωσης | Ημ.Λήξης<br>Αδείας | Ημ.Παρ.<br>Ταυτότ. | Ασφαλιστική<br>Εταιρεία | Αρ.<br>Συμβ. | Ημ.'Εν.<br>Συμβολαίου | Ημ.Λήξης<br>Συμβολαίου | Αρ./Ημ.<br>Απόφ.<br>Πρωτοκ. |
| 3 | Οα<br>ανανεωθεί<br>Ακύρωση | Ασφαλιστικός<br>Πράκτορας | 2083                      | Αντασφαλιστικός<br>Διαμεσολαβητής | 15/01/2014            | 16/01/2014       | 31/12/2016         | 15/05/2011         | AIGAION                 | 1023456      | 01/01/2011            | 31/12/2013             | 123456                      |
|   | Ξπόμενο                    |                           |                           |                                   |                       |                  |                    |                    |                         |              |                       |                        |                             |

Αν όλα είναι σωστά μπορείτε να πατήσετε Επόμενο

|                                        | Στοιχεία Αίτησης |                      |  |  |  |  |
|----------------------------------------|------------------|----------------------|--|--|--|--|
| Επώνυμο: ΣΠΥΡΙΔΟΠΟΥΛΟΥ                 |                  | Ανανέωση αδείας ασφ  |  |  |  |  |
| Όνομα: ΟΛΓΑ                            | H                | Ιμερομηνία Έναρξης:  |  |  |  |  |
| Όνομα Πατρός: ΙΩΑΝΝΗΣ                  | н                | μερομηνία Ανανέωσης: |  |  |  |  |
| Αριθμός ταυτότητας: Ν329072            | н                | μερομηνία Λήξης:     |  |  |  |  |
| Τηλέφωνο: 2103241665                   |                  |                      |  |  |  |  |
| Fax:                                   |                  |                      |  |  |  |  |
| Διεύθυνση κατοικίας: ΣΤΗΣΙΧΟΡΟΥ 11     |                  |                      |  |  |  |  |
| Ταχ.Κώδικας: 10674                     |                  |                      |  |  |  |  |
| Δήμος:                                 |                  |                      |  |  |  |  |
| Facil and second and second and second |                  |                      |  |  |  |  |

Ελέγχετε την ορθότητα των στοιχείων του αιτούμενου μέλους και της αίτησης η οποία θα δημιουργηθεί και ακολούθως συμπληρώνετε τυχόν παρατηρήσεις προς το Επιμελητήριο σε αντίστοιχο πεδίο και πατάτε **Επόμενο** 

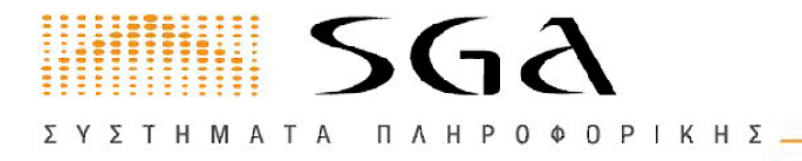

Στο επόμενο (**βήμα**), τελευταίο, επιλέγετε και ανεβάζετε **διαδοχικά** τα απαιτούμενα έγγραφα και πατάτε **Υποβολή της Αίτησης** Εάν στο 1° 3μηνο του έτους ανανέωσης της άδειας συμπίπτει και η ετήσια ανανέωση του συμβολαίου αστικής ευθύνης, πρέπει να το επισυνάψετε ως συνημμένο αρχείο, **διαφορετικά δεν χρειάζεται**. Με αυτό τον τρόπο αποφεύγετε να υποβάλετε 2 αιτήσεις, μια για την Άδεια και μια για το Συμβόλαιο Αστικής Ευθύνης. **Το ίδιο** μπορείτε να κάνετε και με τυχόν Πρόσθετη Πράξη, εφόσον έχει εκδοθεί τέτοιου είδους έγγραφο για το ειδικό μητρώο σας. Επίσης το ίδιο μπορείτε να κάνετε με το είδος εγγράφου **Άλλο**, εφόσον επιθυμείτε να κοινοποιήσετε κάποιο άλλο έγγραφο προς το Επιμελητήριο πχ μια νέα ταυτότητα ή Πιστοποιητικό της Τράπεζας της Ελλάδας (ΤτΕ), αρκεί το αρχείο που επιλέγετε για μεταφόρτωση να είναι τύπου pdf.

<u>Μετά την υποβολή των δικαιολογητικών στο e-chamber</u>, η ηλεκτρονική αίτηση τίθεται σε επεξεργασία από τις υπηρεσίες του Ε.Ε.Π. και καταχωρούνται άμεσα οι αλλαγές στα μητρώα του Ε.Ε.Π. και του Γ.Ε.ΜΗ., ενώ η αίτηση ολοκληρώνεται με ταυτόχρονη αποστολή σχετικού ενημερωτικού μηνύματος από το αυτοματοποιημένο σύστημα του e-Eπιμελητήριο

### ΠΑΡΑΤΗΡΗΣΕΙΣ ΓΙΑ ΤΟΥΣ ΑΣΦ. ΔΙΑΜΕΣΟΛΑΒΗΤΕΣ ΜΕ 2 ΕΙΔΙΚΑ ΜΗΤΡΩΑ (ΠΡΑΚΤΟΡΑ ΚΑΙ ΣΥΝΤΟΝΙΣΤΗ)

Σε περίπτωση που το φυσικό ή το νομικό πρόσωπο διαθέτει στην ίδια επιχείρηση 2 ειδικά μητρώα που αφορούν τις ιδιότητες του Ασφαλιστικού Πράκτορα και του Συντονιστή Ασφαλιστικών Πρακτόρων, τότε διακρίνουμε τις εξής περιπτώσεις:

A) Αν και στα 2 ειδικά μητρώα έχει λήξει η άδεια και κατά την ημερομηνία υποβολής της αίτησης έχουν επίσης λήξει τα συμβόλαια αστικής ευθύνης/πρόσθετες πράξεις,τότε πρέπει να υποβάλλεται από τον υπόχρεο μία αίτηση, στην οποία διαδοχικά θα έχει επιλεγεί η ανανέωση και των 2 ειδικών μητρώων (πράκτορα και συντονιστή), οπότε θα επισυναφθούν στην αίτηση τα αντίστοιχα αρχεία συμβολαίων που απαιτούνται.

B) Αν και στα 2 ειδικά μητρώα έχει λήξει η άδεια, αλλά κατά την ημερομηνία υποβολής της αίτησης δεν έχουν λήξει τα συμβόλαια αστικής ευθύνης/πρόσθετες πράζεις, τότε πρέπει να υποβάλλεται από τον υπόχρεο μία αίτηση, στην οποία διαδοχικά θα έχει επιλεγεί η ανανέωση και των 2 ειδικών μητρώων (πράκτορα και συντονιστή), αλλά δεν χρειάζεται η επισύναψη των συμβολαίων (μετά την υποβολή των αρχείων: εκτύπωση από taxis, Πιστοποιητικό μη υποβολής σε δικ. Συμπαράσταση, Πιστοποιητικό περί μη Πτώχευσης αντίστοιχα, πατάτε Επόμενο, ώστε να ολοκληρωθεί η υποβολή της αίτησης.

Γ) Αν μόνο στο ένα από τα δύο μητρώα έχει λήξει η άδεια, τότε επιλέγετε την ανανέωση αυτού του μητρώου και ανάλογα με το αν έχει ή δεν έχει λήξει το συμβόλαιο αστικής ευθύνης, επισυνάπτετε ή δεν επισυνάπτετε, το απαιτούμενο έγγραφο συμβολαίου.

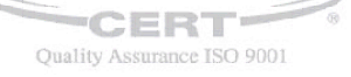

ΑΙΑΝΤΟΣ 2Α ΜΕ ΕΘΝ. ΑΝΤΙΣΤΑΣΗΣ 70 ΤΚ 551 33 ΘΕΣΣΑΛΟΝΙΚΗ -

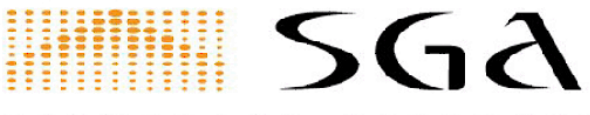

ΣΥΣΤΗΜΑΤΑ ΠΛΗΡΟΦΟΡΙΚΗΣ.

ΓΙΩΡΓΟΣ Δ. ΑΒΡΑΜΙΔΗΣ Α.Ε.

Προσοχή! Εάν στο άλλο ειδικό μητρώο που βρίσκεται σε ισχύ, έχει λήξει η ημερομηνία του συμβολαίου αστικής ευθύνης, τότε κανονικά θα πρέπει να υποβληθεί <u>μια δεύτερη αίτηση</u> ανανέωσης συμβολαίου ασφαλιστή γι' αυτό το ειδικό μητρώο.

### ΑΝΑΝΕΩΣΗ ΣΥΜΒΟΛΑΙΩΝ ΑΣΤΙΚΗΣ ΕΥΘΥΝΗΣ

Με την είσοδό σας στο ηλεκτρονικό επιμελητήριο βρεθείτε στην Αρχική Σελίδα από την οποία μπορείτε να έχετε πρόσβαση σε όλες τις διαθέσιμες υπηρεσίες . Για να κάνετε ανανέωση Συμβολαίου Αστικής Ευθύνης θα επιλέξετε **Αιτήσεις** 

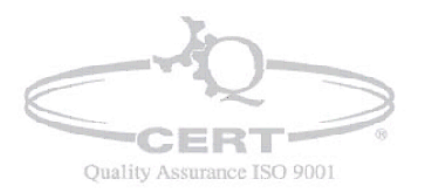

ΑΙΑΝΤΟΣ 2Α ΜΕ ΕΘΝ. ΑΝΤΙΣΤΑΣΗΣ 70 ΤΚ 551 33 ΘΕΣΣΑΛΟΝΙΚΗ -

ΣΥΣΤΗΜΑΤΑ ΠΛΗΡΟΦΟΡΙΚΗΣ\_

ΓΙΩΡΓΟΣ Δ. ΑΒΡΑΜΙΔΗΣ Α.Ε.

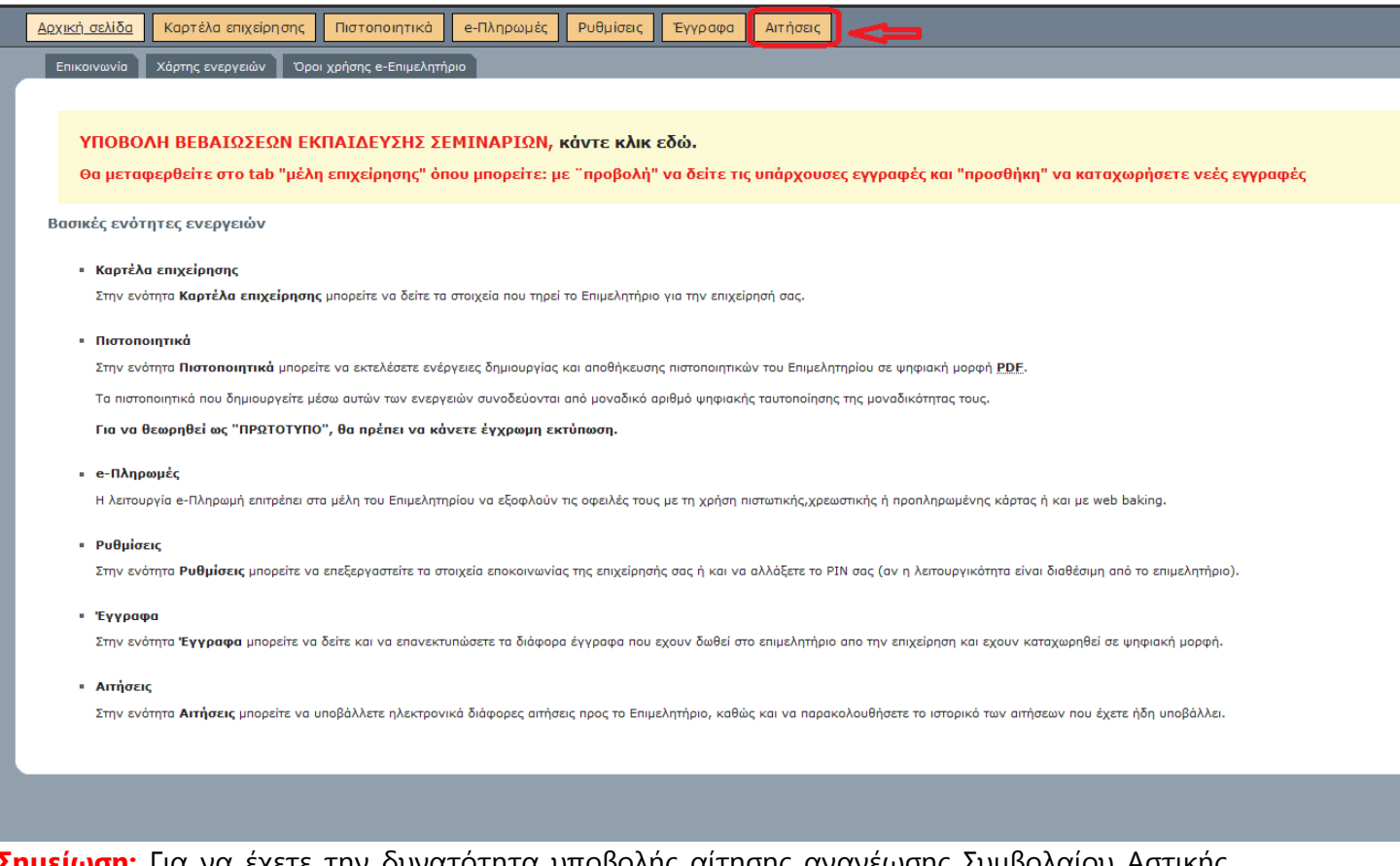

Σημείωση: Για να έχετε την δυνατότητα υποβολής αίτησης ανανέωσης Συμβολαίου Αστικής Ευθύνης δεν πρέπει να έχετε οφειλές συνδρομών στο Επιμελητήριο

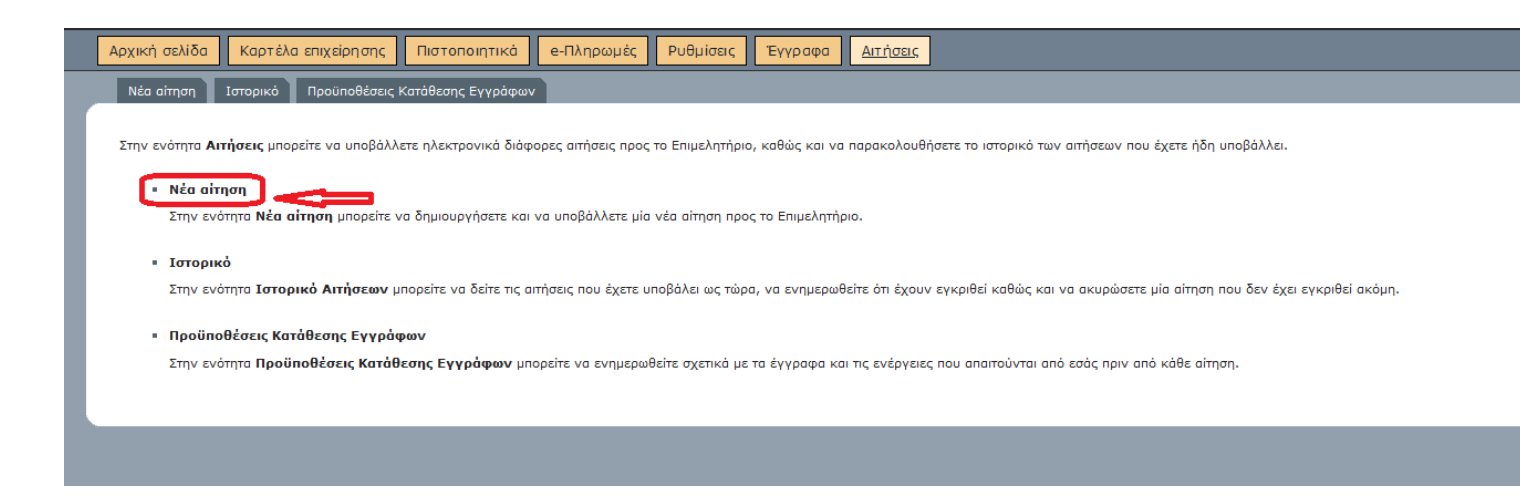

Στην σελίδα Αιτήσεις θα επιλέξετε Νέα Αίτηση

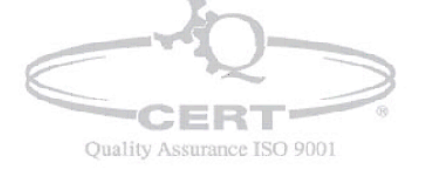

ΑΙΑΝΤΟΣ 2Α ΜΕ ΕΘΝ. ΑΝΤΙΣΤΑΣΗΣ 70 ΤΚ 551 33 ΘΕΣΣΑΛΟΝΙΚΗ

# EYETHMATA DAHPOODIKHE

ΓΙΩΡΓΟΣ Δ. ΑΒΡΑΜΙΔΗΣ Α.Ε.

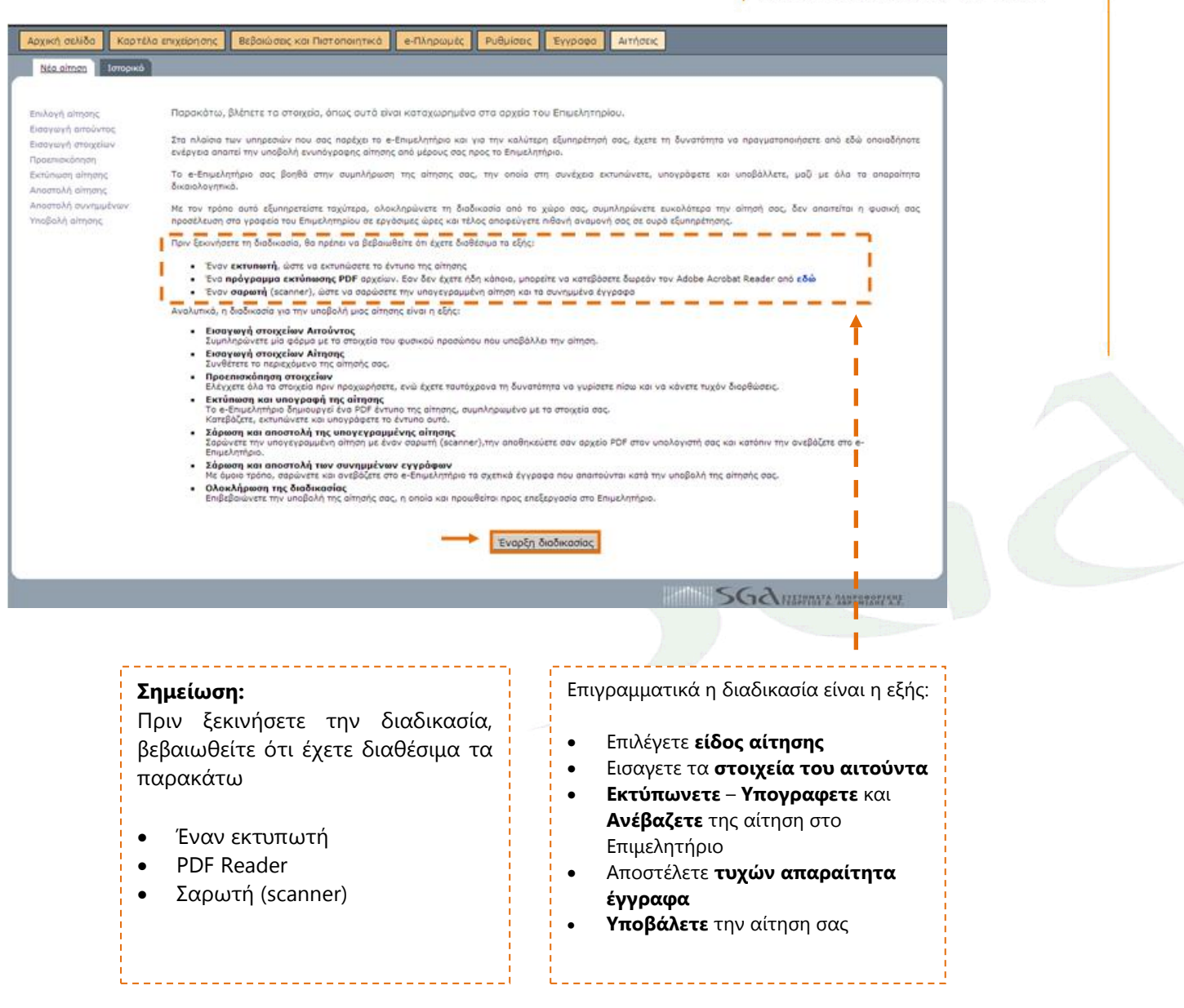

Για να ξεκινήσετε την διαδικασία υποβολής ηλεκτρονικής Αίτησης προς το Επιμελητήριο επιλέγετε *Έναρξη Διαδικασίας* 

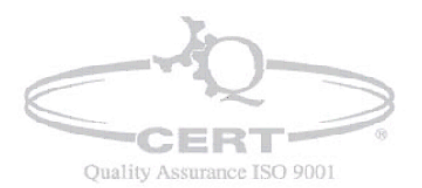

ΑΙΑΝΤΟΣ 2Α ΜΕ ΕΘΝ. ΑΝΤΙΣΤΑΣΗΣ 70 ΤΚ 551 33 ΘΕΣΣΑΛΟΝΙΚΗ

## EYETHMATA DAHPOODIKHE

ΓΙΩΡΓΟΣ Δ. ΑΒΡΑΜΙΔΗΣ Α.Ε.

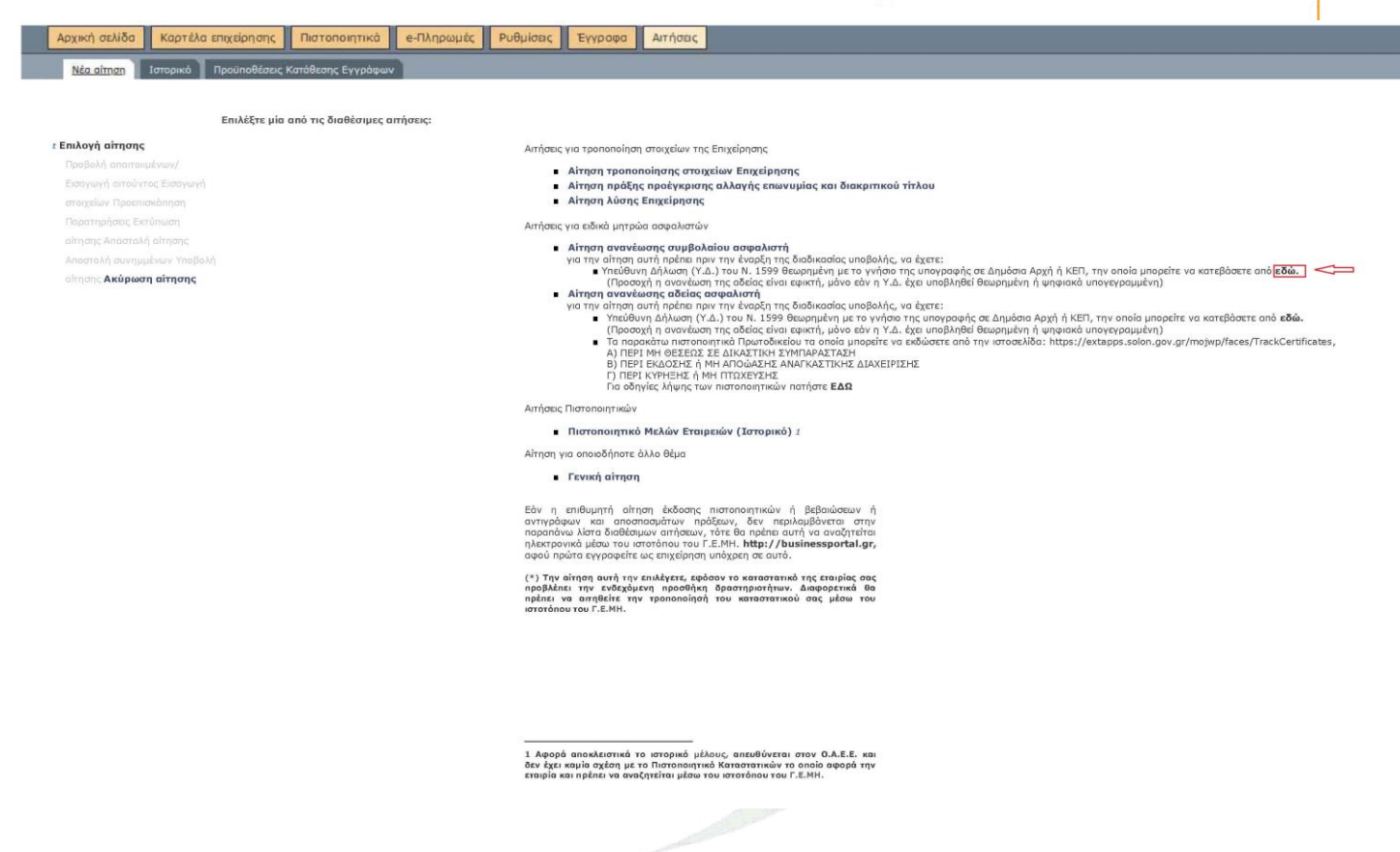

Από το σημείο αυτό μπορείτε να κατεβάσετε την κατάλληλη Υπεύθυνη Δήλωση (Υ.Δ.) του Ν.1599 θεωρημένη με το γνήσιο υπογραφής, η οποία είναι απαραίτητη για την επιτυχημένη υποβολή της αίτησης ανανέωσης **Συμβολαίου Αστικής Ευθύνης** ή από την ιστοσελίδα <u>www.gov.gr</u> με το ίδιο κείμενο που υπάρχει στην Υπεύθυνη Δήλωση που δημιουργήσατε.

|                                             |                                                         |                              |                   |                 |                 |                                                                                          | _ |
|---------------------------------------------|---------------------------------------------------------|------------------------------|-------------------|-----------------|-----------------|------------------------------------------------------------------------------------------|---|
| Αρχική σελίδα                               | Καρτέλα επιχείρησης                                     | Πιστοποιητικά                | e-Πληρωμές        | Ρυθμίσεις       | Έγγραφα         | ι Αιτήσεις                                                                               |   |
| Δημιουργία Υπ                               | <u>εύθυνης Δήλωσης Μέλους</u>                           |                              |                   |                 |                 |                                                                                          |   |
|                                             |                                                         |                              |                   |                 |                 |                                                                                          |   |
| Από το σημείο                               | αυτό μπορείτε να κατεβά                                 | σετε την κατάλληλη           | Υπεύθυνη Δήλωσ    | νη (Υ.Δ.) του Ν | . 1599 η опоіа  | οία είναι απαραίτητη για την επιτυχημένη υποβολή της Αίτησης Ανανέωσης Άδειας Ασφαλιστή. |   |
| Πρώτα                                       | επιλέγετε το Μέλος που θ                                | ελετε και στην συνέ;         | (εια τον τύπο της | Υπεύθυνή Δή)    | ωσης.           |                                                                                          |   |
| <ul> <li>Πατάτε</li> <li>Τέλος γ</li> </ul> | : το κουμπί Δημιουργία Αίτ<br>ια να κατεβάσετε την ΥΔ r | ησης.<br>ιατάτε το κουμπί "Λ | ήψη εντύπου υπε   | ύθυνης δήλωα    | της".           |                                                                                          |   |
| Θα πρέπει να ι                              | ιριν την έναρξη της διαδικ                              | ασίας υποβολής της           | Αίτησης Ανανέωα   | της Άδειας Ασφ  | αλιστή. να έχει | έχετε θεωρήσει την ΥΔ που κατεβάσατε, με το γνήσιο της υπογραφής σε Δημόσια Αρχή ή ΚΕΠ.  |   |
|                                             |                                                         |                              |                   |                 |                 |                                                                                          |   |
|                                             |                                                         |                              |                   |                 |                 | Νέλη Επιχείρησης                                                                         |   |
|                                             |                                                         |                              |                   |                 |                 | Επιλονή Υπεύθυνης Δήλωσης                                                                |   |
|                                             |                                                         |                              |                   |                 |                 | 🖲 Ασφαλιστικός πράκτορας και Συντονιστής                                                 |   |
|                                             |                                                         |                              |                   |                 |                 | Ο Μεσίτης Ασφαλίσεων                                                                     |   |
|                                             |                                                         |                              |                   |                 |                 | Υπάλληλος ασφαλιστικού και αντασφαλιστικού διαμεσολαβητή                                 |   |
|                                             |                                                         |                              |                   |                 |                 | Ο Ασφαλιστικό Διαμεσολαβητή ως δευτερεύουσα δραστηριότητ                                 |   |
|                                             |                                                         |                              |                   |                 |                 | Δημιουργία Αίτησης                                                                       |   |
|                                             |                                                         |                              |                   |                 |                 |                                                                                          |   |
|                                             |                                                         |                              |                   |                 |                 |                                                                                          |   |
|                                             |                                                         |                              |                   |                 |                 |                                                                                          |   |
| F )/                                        |                                                         | <b>F</b> /                   | 0                 | X /             | <b>`</b>        | A /2                                                                                     |   |
| Επιλεγου                                    | ιε το Μελο                                              | ς Επιχειρ                    | ησης &            | Υπευθ           | θυνης           | ς Δηλωσης                                                                                |   |
| Πατάμε 🖊                                    | ημιουργία                                               | ι Αίτηση                     | S                 |                 |                 |                                                                                          |   |
| C                                           | ERT-                                                    | 0                            |                   |                 |                 |                                                                                          |   |
| Quality As                                  | surance ISO 900                                         | )1                           |                   |                 |                 |                                                                                          |   |
| Quanty                                      |                                                         |                              |                   |                 |                 |                                                                                          |   |
|                                             |                                                         |                              |                   |                 |                 | Σελίδα   11   mλ 2310 459 496                                                            |   |

ΑΙΑΝΤΟΣ 2Α ΜΕ ΕΘΝ. ΑΝΤΙΣΤΑΣΗΣ 70 | ΤΚ 551 33 | ΘΕΣΣΑΛΟΝΙΚΗ

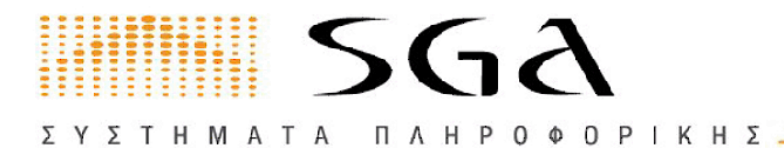

#### Αφού κατεβάσουμε την Υπεύθυνη Δήλωση επιλέγουμε: *Αιτήσεις / Νέα Αίτηση / Εναρξη Διαδικασίας*

| Αρχική σελίδα Καρτέλα επιχείρησης Πιστοποιητικά e-Πληρωμές F | Ρυθμίσες Εγγραφα Αιτήσεις                                                                                                    |
|--------------------------------------------------------------|----------------------------------------------------------------------------------------------------|
| Νέα αίτηση Ιστορικό Προϋποθέσεις Κατάθεσης Εγγράφων          |                                                                                                    |
|                                                              |                                                                                                    |
|                                                              |                                                                                                    |
| Επιλεξτε μια από τις διαθεσιμες αιτησεις:                    |                                                                                                    |
| ⊭ Επιλογή αίτησης                                            | Απήσεις για τροποποίηση στοιχείων της Επιχείρησης                                                                                                    |
|                                                              | <ul> <li>Αίτηση τροποποίησης στοιχείων Επιχείρησης</li> </ul>                                                                                                    |
| Εισαγωγή αιτούντος Εισαγωγή                                  | <ul> <li>Αίτηση πράξης προέγκρισης αλλαγής επωνυμίας και διακριτικού τίτλου</li> </ul>                                                                                                    |
| ατοιχείων Προεπιακότηση                                      | <ul> <li>Αίτηση λύσης Επιχείρησης</li> </ul>                                                                                                    |
| Παρατηρήσεις Εκτύπωση                                        | Απήσεις για ειδικά μητρώα ασφολιστών                                                                                                    |
| οίτησης Απαστολή οίτησης                                     | <ul> <li>Αίτηση ανανέωσης συμβολαίου ασφαλιστή</li> </ul>                                                                                                    |
| Αποστολή συνημμένων Υποβολή                                  | για την αίτηση αυτή πρέπει πριν την έναρξη της διαδικασίας υποβολής, να έχετε:<br>Στατήθημα δέλιμας το το το το το το το το το το το το το                                                                                                    |
| οίτησης Ακύρωση αίτησης                                      | <ul> <li>πεσσυτη μητασή (τ.Δ.) του κ. 1999 σεφορημέτη με το γτήσε της υπογραφής σε μημοσία κρχή η Ικείτ, τη στοιο μπορείε στο κατερασείε από εσας.<br/>(Προσαχή η αναγέζωση της σδείας είναι εφικής, μάνο εάνη γ.Δ. έχει υποβληθεί θεφορημέτοι ή φησιακά υπογεγραμμένη)</li> </ul>                                                                                                    |
|                                                              | <ul> <li>Αίτηση ανανέωσης αδείας ασφαλιστή<br/>για την αίτηση αυτή πρέπει ποιν την έναρξη της διαδικασίας μηαθολής, να ένετε:</li> </ul>                                                                                                    |
|                                                              | <ul> <li>Υπεύθυνη Δήλωση (Υ.Δ.) του Ν. 1599 θεωρημένη με το γνήσιο της υπογραφής σε Δημόσια Αρχή ή ΚΕΠ, την οποία μπορείτε να κατεβάσετε από εδώ.</li> </ul>                                                                                                    |
|                                                              | (Προσοχή η ανανέωση της αδείας είναι εφικτή, μόνο εάν η Υ.Δ. έχει υποβληθεί θεωρημένη η ψηφιακί υναγκραμμένη)<br>Τα παρακάτω πικτροπητικά Πουτοδικείου το οποία μπορείτε να εκδώσετε από την ιστοσκίδα; https://extapps.solon.gov.ar/motwo/faces/TrackCertificates.                                                                                                    |
|                                                              | A) TIEPI MIL ØEZEDZ ZE ALKAZTIKH SYMTAPAZTAZH<br>B) TIEPI MIL ØEZEDZ ZE ALKAZTIKH SYMTAPAZTAZH                                                                                                    |
|                                                              | C) THEFT KYPHENE I (THI TO TOBOLETIE AND TO ETTATE AT A CLEAR A CLEAR |
|                                                              | Γία οδηγίες λήψης των πιστοποιητικών πατήστε ΕΔΩ                                                                                                    |
|                                                              | Απήσεις Πιστοποιητικών                                                                                                    |
|                                                              | Πιστοποιητικό Μελών Εταιρειών (Ιστορικό) 1                                                                                                    |
|                                                              | Αίτηση για οποιοδήποτε: άλλο θέμα                                                                                                    |
|                                                              | <ul> <li>Γενική αίτηση</li> </ul>                                                                                                    |
|                                                              | Εάν η επιθυμητή αίτηση έκδοσης πιστοποιητικών ή βεβαιώσεων ή                                                                                                    |
|                                                              | αντιγράφων και αποσπασμάτων πράξεων, δεν περιλαμβάνεται στην                                                                                                    |
|                                                              | njastroviki μέσω του ιστοτόπου του Γ.Ε.Μ.Η. http://businessportal.gr,                                                                                                    |
|                                                              | αφου πρωτα εγγραφεπε ως επιχειρηση υπόχρεη σε αυτό.                                                                                                    |
|                                                              | (*) Την αίτηση αυτή την επιλέχετε, εφόσον το καταστατικό της εταιρίας σας<br>ποριδιάτει την ενδικύτενη προσβάτια δρασπαριστάτων, Αμασιοστικά θα                                                                                                    |
|                                                              | πρέπει να αιτηθείτε την τροποποίησή του καταστατικού σας μέσω του                                                                                                    |
|                                                              | District Records                                                                                                    |
|                                                              |                                                                                                    |
|                                                              |                                                                                                    |
|                                                              |                                                                                                    |
|                                                              |                                                                                                    |
|                                                              |                                                                                                    |
|                                                              |                                                                                                    |
|                                                              | 1 Αφορά αποκλειστικά το ιστορικό μέλους, απευθύνεται στον Ο.Α.Ε.Ε. και                                                                                                    |
|                                                              | δεν έχει καμία σχέση με το Πιοτοποιητικό Καταστατικών το οποίο αφορά την<br>εταισία και παέπει να ανακότπείται μένω του ιστοτόπου του Γ.Ε.Μ.Η.                                                                                                    |

Επιλέγουμε: Αίτηση ανανέωσης συμβολαίου ασφαλιστή

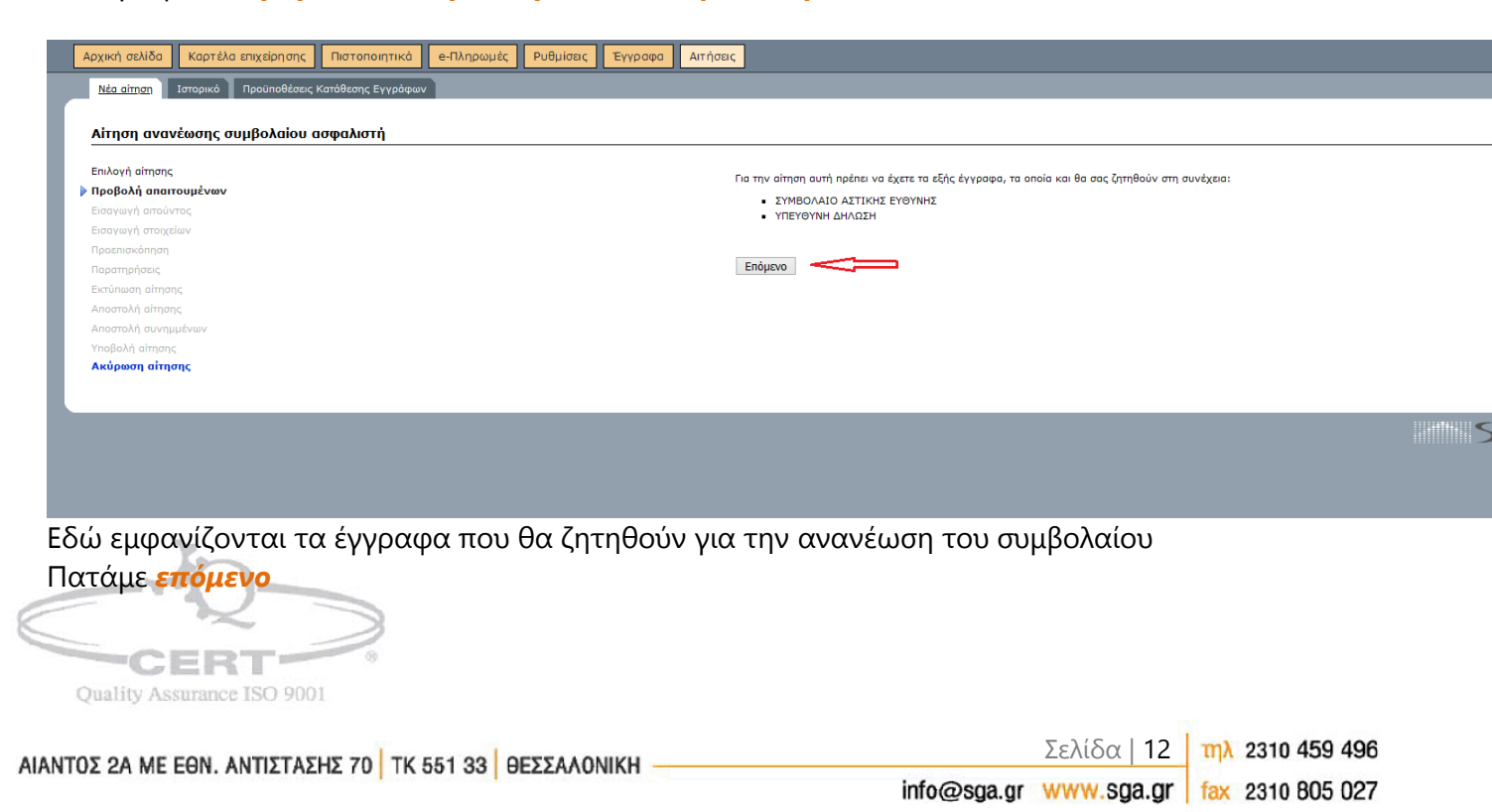

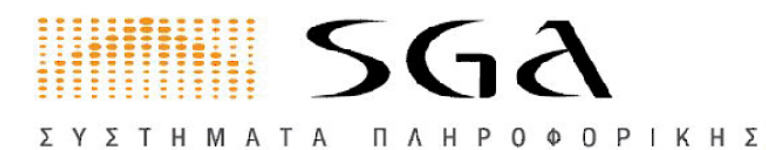

| Αρχική σελίδα                             | Καρτέλα επιχείρησης               | Πιστοποιητικά                                    | e-Πληρωμές                                | Ρυθμίσεις       | Έγγραφα       | Αιτήσεις         |      |                        |                    |   |  |
|-------------------------------------------|-----------------------------------|--------------------------------------------------|-------------------------------------------|-----------------|---------------|------------------|------|------------------------|--------------------|---|--|
| Νέα αίτηση Ισ                             | τορικό Προϋποθέσεις Ι             | Κατάθεσης Εγγράφων                               | 2                                         |                 |               |                  |      |                        |                    |   |  |
|                                           |                                   |                                                  |                                           |                 |               |                  |      |                        |                    |   |  |
| Αίτηση ανανέα                             | ωσης συμβολαίου α                 | ισφαλιστή                                        |                                           |                 |               |                  |      |                        |                    |   |  |
| Επιλογή αίτησης<br><b>Προβολή απαιτοι</b> | Συμπληρώσ<br>Για να μπορ<br>μένων | τε τα στοιχεία του (<br><b>)έσετε να προχωρί</b> | αιτούντος.<br>Ι <b>σετε</b> , θα χρειαστε | εί να επιλέξετε | ένα από τα μέ | λη της Επιχείρηα | της. |                        |                    |   |  |
| 🕨 Εισαγωγή αιτούν                         | τος                               |                                                  | _                                         |                 | Μέλη          | Επιχείοησης      | 1    | 2                      | Στοιχεία Αιτούντος | ] |  |
| Εισαγωγή στοιχείων                        | 1                                 |                                                  |                                           | $\neg$          |               |                  | ∣⇒   | Επώνυμο:               | *                  |   |  |
| Παρατηρήσεις                              |                                   |                                                  |                                           |                 |               |                  | -    | 'Ovoua:                | *                  |   |  |
| Εκτύπωση αίτησης                          |                                   |                                                  |                                           |                 |               |                  |      | Όνομα Πατοός:          |                    |   |  |
| Αποστολή αίτησης                          |                                   |                                                  |                                           |                 |               |                  |      |                        | <sup>*</sup>       |   |  |
| Αποστολή συνημμέ                          | νωv                               |                                                  |                                           |                 |               |                  |      | Αριθμος ταυτοτητας:    | *                  |   |  |
| Ακύρωση αίτησης                           |                                   |                                                  |                                           |                 |               |                  |      | Τηλέφωνο:              |                    |   |  |
|                                           |                                   |                                                  |                                           |                 |               |                  |      | Fax:                   |                    |   |  |
|                                           |                                   |                                                  |                                           |                 |               |                  |      | Διεύθυνση κατοικίας:   |                    |   |  |
|                                           |                                   |                                                  |                                           |                 |               |                  |      | Ταχ.Κώδικας:           |                    |   |  |
|                                           |                                   |                                                  |                                           |                 |               |                  |      | Δήμος:                 | v                  |   |  |
|                                           |                                   |                                                  |                                           |                 |               |                  |      | Email source/www.iac:  |                    |   |  |
|                                           |                                   |                                                  |                                           |                 |               |                  |      |                        |                    | ] |  |
|                                           |                                   |                                                  |                                           |                 |               |                  |      | Τα πεδία με * δεν πρέπ | ει να είναι κενά   |   |  |
|                                           |                                   |                                                  |                                           |                 |               |                  |      | Επόμενο                |                    |   |  |
|                                           |                                   |                                                  |                                           |                 |               |                  |      |                        |                    |   |  |
|                                           |                                   |                                                  |                                           |                 |               |                  |      |                        |                    |   |  |
|                                           |                                   |                                                  |                                           |                 |               |                  |      |                        |                    |   |  |

Προσοχή!!! Κάνουμε κλίκ πάνω στο Μέλος Επιχείρησης και μεταφέρονται αυτόματα τα στοιχεία δεξιά στον πίνακα, αν κάποια στοιχεία δεν είναι σωστά μπορούμε να τα διορθώσουμε Πατάμε *Επόμενο* 

| πλογή αίτησης Πα                                                   | ρακάτω, βλέπετε τα στοιχεία, όr                                                                    | πως αυτά είναι καταχωρ                                                     | ρημένα στα αρχεία του Επιμελ                      | λητηρίου.            |                  |                    |                    |                                         |             |                      |                        |                           |
|--------------------------------------------------------------------|----------------------------------------------------------------------------------------------------|----------------------------------------------------------------------------|---------------------------------------------------|----------------------|------------------|--------------------|--------------------|-----------------------------------------|-------------|----------------------|------------------------|---------------------------|
| οβολή απαιτουμένων Σημ<br>σαγωγή αιτούντος ΚΥΓ<br>σαγωγή στοιχείων | ιείωση. Αν θέλετε να μεταβάλετ<br>'ΙΑ.Ανανεώστε τα στοιχεία ενός<br>αν ολοκληρώσετε τις αλλαγές, r | ε μια κύρια δραστηριότ<br>,ή περισσότερων συμβα<br>πατήστε <b>Επόμενο.</b> | τητα σε δευτερεύουσα ή μια δ<br>ιλαίων ασφαλιστή. | ευτερεύσουσα         | δραστηριότη      | τα σε κύρια θ      | θα πρέπει          | πρώτα να καταργήσετε τον ΚΑΔ που θέλετε | και στην συ | νέχεια να τον ε      | ασάγετε πάλι τ         | σεκάροντας ή όχι το πεδίο |
| οεπισκόπηση<br>οσποόσεις                                           |                                                                                                    |                                                                            |                                                   |                      |                  |                    |                    |                                         |             |                      |                        |                           |
| ύπωση αίτησης                                                      |                                                                                                    |                                                                            |                                                   |                      |                  |                    |                    |                                         |             |                      |                        |                           |
| στολή αίτησης                                                      |                                                                                                    |                                                                            |                                                   |                      |                  |                    |                    |                                         |             |                      |                        |                           |
| στολή συνημμένων                                                   |                                                                                                    |                                                                            |                                                   |                      |                  |                    |                    |                                         |             |                      |                        |                           |
| βολή αίτησης                                                       |                                                                                                    |                                                                            |                                                   |                      |                  |                    |                    |                                         |             |                      |                        |                           |
| ιρωση αίτησης                                                      |                                                                                                    |                                                                            |                                                   |                      | Ειδικά Μη        | οώα Ασφαλι         | ZTŃ                |                                         |             |                      |                        |                           |
|                                                                    | Ειδικό Μητρώο                                                                                      | Αρ. Ειδικού Μητρώου                                                        | Αντικείμενο εργασιών                              | Ημ.Έναρξης<br>Αδείας | Ημ.<br>Ανανέωσης | Ημ.Λήξης<br>Αδείας | Ημ.Παρ.<br>Ταυτότ. | Ασφαλιστική Εταιρεία                    | Αρ. Συμβ.   | Ημ.Έν.<br>Συμβολαίου | Ημ.Λήξης<br>Συμβολαίου | Αρ./Ημ. Απόφ. Πρωτοκ.     |
|                                                                    |                                                                                                    | 733                                                                        | Ασφαλιστικός Διαμεσολαβητής                       | 09/01/2019           |                  | 31/12/2020         |                    | LLOYD S ΚΡΟΜΑΡ ΜΕΣΙΤΕΣ ΑΣΦΑΛΙΣΕΩΝ ΕΠΕ   | 3428/21449  | 20/12/2020           | 20/12/2021             |                           |
| 1 Ανανέωση                                                         | AZWA/JZTIKUZ IIPAKTOPAZ                                                                            |                                                                            |                                                   |                      |                  |                    |                    |                                         |             |                      |                        |                           |

Πατάτε Ανανέωση

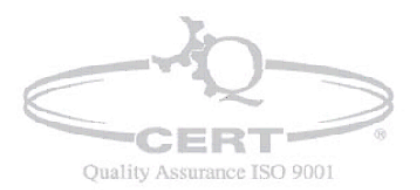

ΣΥΣΤΗΜΑΤΑ ΠΛΗΡΟΦΟΡΙΚΗΣ\_

ΓΙΩΡΓΟΣ Δ. ΑΒΡΑΜΙΔΗΣ Α.Ε. Αρχική σελίδα Καρτέλα επιχείρησης Πιστοποιητικά e-Πληρωμές Ρυθμίσεις Έγγραφα Αιτήσεις Νέα αίτηση Ιστορικό Προϋποθέσεις Κατ Αίτηση ανανέωσης συμβολαίου ασφαλιστή Παρακάτω, βλέπετε τα στοιχεία, όπως αυτά είναι καταχωρημένα στα αρχεία του Επιμελητηρίου. Επιλογή αίτησης Σημείωση. Αν θέλετε να μεταβάλετε μια κύρια δραστηριότητα σε δευτερεύουσα ή μια δευτερεύσουσα δραστηριότητα σε κύρια θα πρέπει πρώτα να καταργήσετε τον ΚΑΔ που θέλετε και στην συνέχεια να τον εισάγετε πόλι τ ΚΥΡΙΑ-Ανανεώστε τα στοχεία ενός ή περισσότερων συμβολαίων ασφαλιστή. Όταν ολοκληρώσετε τα αλλαγές, πατήστε **Επόμενο**. Προβολή απαιτουμένων Εισαγωγή αιτούντος Εισαγωγή στοιχείων Ανανέωση Συμβολαίου Ειδικό Μητρώο: ΑΣΦΑΛΙΣΤΙΚΟΣ ΠΡΑΚΤΟΡΑΣ Αρ. Ειδικού Μητρώου: 733 Αντικείμενο εονοσιών: Ασφολιστικός Διομεσολοβητός Ημερομηνία Έναρξης: 09/01/2019 Ακύρωση αίτησης Ημερομηνία Ανανέωσης: Ημερομηνία Λήξης: 31/12/2020 Ασφαλιστική Εταιρεία: LLOYD S ΚΡΟΜΑΡ ΜΕΣΙΤΕΣ ΑΣΦΑΛΙΣΕΩ 💙 Αρ. Συμβολαίου: ΣΥΜΠΛΗΡΩΣΤΕ ΑΡ. ΝΕΟΥ ΣΥΜΒΟΛΑΙΟ Ημ/νία Έναρξης Συμβ.: 20/12/2020 Hµ/via Λήξης Συμβ.: 20/12/2021 Αρ./Ημ. Απόφ. Πρωτοκ.: . Τα πεδία με \* δεν πρέπει να είναι κενα Ανανέωση Ακύρωση 

Διορθώνετε: την Ασφαλιστική Εταιρία, εφόσον υπάρχει αλλαγή ,συμπληρώνετε τον Αρ. Συμβολαίου, την ημερομηνία Έναρξης Συμβολαίου και πατάτε Ανανέωση (*βλ. εικόνα Α3*). Υπενθυμίζεται ότι εάν δεν καταχωρηθούν τα παραπάνω αναφερόμενα δεδομένα ανανέωσης δεν θα είναι δυνατή η έκδοση της σχετικής βεβαίωσης.

| αγιαγιαγή απούντος ΚΥΡΙΑ.Ανανεώστι     |                                                                         | αστηριότητα σε δευτερεύουσα ή μια (       | δευτερεύσουσα δρ | δραστηριότητα σε | κύρια θα πρέπει η | ιρώτα να καταργήσετε τον ΚΑΔ που θέλετε και στ | ην συνέχεια | να τον εισάγετ | ε πάλι τσεκάρο | οντας ή όχι το πεδίο   |
|----------------------------------------|-------------------------------------------------------------------------|-------------------------------------------|------------------|------------------|-------------------|------------------------------------------------|-------------|----------------|----------------|------------------------|
| Όταν ολοκληρώ<br>αγωγή στοιχείων       | τα στοιχεία ενός ή περισσότερο<br>ετε τις αλλαγές, πατήστε <b>Επόμε</b> | ον συμβολαίων ασφαλιστή.<br>. <b>νο</b> . |                  |                  |                   |                                                |             |                |                |                        |
| ρατηρήσεις                             |                                                                         |                                           |                  |                  |                   |                                                |             |                |                |                        |
| ύπωση αίτησης<br>ιστολή αίτησης        |                                                                         |                                           |                  |                  |                   |                                                |             |                |                |                        |
| στολή συνημμένων                       |                                                                         |                                           |                  |                  |                   |                                                |             |                |                |                        |
| βολή αίτησης                           |                                                                         |                                           |                  |                  |                   |                                                |             |                |                |                        |
| ύρωση αίτησης                          |                                                                         |                                           |                  | F. S. wh Maxada  | an a band         |                                                |             |                |                |                        |
| Erðurð Maroúa                          | Δο Ειδικού Ματο                                                         |                                           |                  |                  | Sec Hu Bee        | Agna kazurá Exalocia                           | Ac Tung     | Har The        | Hu Addar       | An /Hu Anim Dowrow     |
| Clocko Hittpas                         | Ap. Lioikoo Hijipi                                                      | NO AVIACIPEVO EPICONO                     | Αδείος Α         | Ανανέωσης Αδεί   | ις Ταυτότ         | , Automotivity Endipend                        | Ap. 20pp.   | Συμβολαίου     | Συμβολαίου     | Ap./ np. Anop. npwrok. |
| 1 Θα ανανεωθεί ΑΣΦΑΛΙΣΤΙΚΟΣ<br>Ακύρωση | ΡΑΚΤΟΡΑΣ 733                                                            | Ασφαλιστικός Διαμεσολαβητής               | 09/01/2019       | 31/1             | 2/2020            | LLOYD S KPOMAP ΜΕΣΙΤΕΣ ΑΣΦΑΛΙΣΕΩΝ ΕΠΕ          | 1           | 20/12/2020     | 20/12/2021     |                        |
| Επόμενο                                |                                                                         |                                           |                  |                  |                   |                                                |             |                |                | ,                      |
|                                        |                                                                         |                                           |                  |                  |                   |                                                |             |                |                |                        |
|                                        |                                                                         |                                           |                  |                  |                   |                                                |             |                |                |                        |

Στο επόμενο, τελευταίο (βήμα), , επιλέγετε και ανεβάζετε **υποχρεωτικά** (αλλιώς δεν μπορεί να υποβληθεί η αίτηση) το απαιτούμενο έγγραφο (Συμβόλαιο Αστικής Ευθύνης ή Βεβαίωση Ασφάλισης). Ολοκληρώνετε την αποστολή της αίτησης προς το Επιμελητήριο πατώντας το κουμπί **Υποβολή της Αίτησης** 

<u>Μετά την υποβολή των δικαιολογητικών στο e-chamber</u>, η ηλεκτρονική αίτηση τίθεται σε επεξεργασία από τις υπηρεσίες του Ε.Ε.Π. και καταχωρούνται άμεσα οι αλλαγές στα μητρώα του Ε.Ε.Π. και του Γ.Ε.ΜΗ., ενώ η αίτηση ολοκληρώνεται με ταυτόχρονη αποστολή σχετικού ενημερωτικού μηνύματος από το αυτοματοποιημένο σύστημα του e-Eπιμελητήριο

Quality Assurance ISO 9001

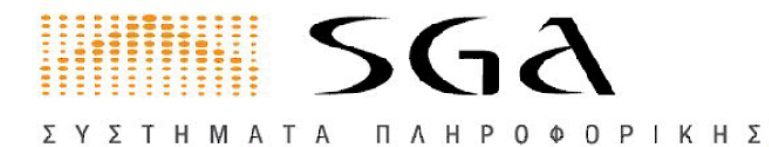

### ΥΠΟΒΟΛΗ ΒΕΒΑΙΩΣΕΩΝ ΕΚΠΑΙΔΕΥΣΗΣ ΣΕΜΙΝΑΡΙΩΝ

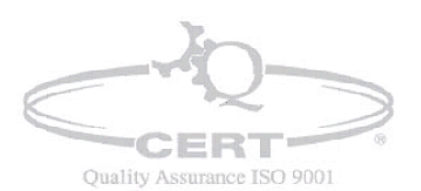

ΑΙΑΝΤΟΣ 2Α ΜΕ ΕΘΝ. ΑΝΤΙΣΤΑΣΗΣ 70 ΤΚ 551 33 ΘΕΣΣΑΛΟΝΙΚΗ ----

Σελίδα | 15 mλ 2310 459 496 info@sga.gr www.sga.gr fax 2310 805 027

ΣΥΣΤΗΜΑΤΑ ΠΛΗΡΟΦΟΡΙΚΗΣ

| ΓΙΩΡΓΟΣ | Δ. | ΑΒΡΑΜΙΔΗΣ | A.E. |  |
|---------|----|-----------|------|--|
|         |    |           |      |  |

|                                                                                                    | ( |
|----------------------------------------------------------------------------------------------------|---|
| Αρχική σελίδα Καρτέλα επιχείρησης Πιστοποιητικά e-Πληρωμές Ρυθμίσεις Έγγραφα Αιτήσεις                                                                                                    |   |
| Επικανιωνία Χάρτης ενεργοιών Όροι χρήσης e-Eπιμελητήριο                                                                                                    |   |
|                                                                                                    |   |
| ΥΠΟΒΟΛΗ ΒΕΒΑΙΩΣΕΩΝ ΕΚΠΑΙΔΕΥΣΗΣ ΣΕΜΙΝΑΡΙΩΝ, <mark>κάντε κλικ εδώ.</mark><br>Θα μεταφερθείτε στο tab "μέλη επιχείρησης" όπου μπορείτε: με "προβολή" να δείτε τις υπάρχουσες εγγραφές και "προσθήκη" να καταχωρήσετε νεές εγγραφές |   |
| Βασικές ενότητες ενεργειών                                                                                                    |   |
| <ul> <li>Καρτέλα επιχείρησης</li> </ul>                                                                                                    | v |
| Στην ενότητα <b>Καρτέλο επιχείρησης</b> μπορείτε να δείτε τα στοιχεία που τηρεί το Επιμελητήριο για την επιχείρησή σας.                                                                                                    |   |
| • Ristonoințiikă                                                                                                    | v |
| Στην ενότητα Π <b>ιστοποιητικά</b> μπορείτε να εκτελέσετε ενέργειες δημιουργίας και αποθήκευσης πιστοποιητικών του Επιμελητηρίου σε ψηφιακή μορφή <u>PDF</u> .                                                                  |   |
| Τα πιστοποιητικά που δημιουργείτε μέσω αυτών των ενεργειών συνοδεύονται από μοναδικό αριθμό ψηφιακής ταυτοποίησης της μοναδικότητας τους.                                                                                       |   |
| Για να θεωρηθεί ως "ΠΡΩΤΟΤΥΠΟ", θα πρέπει να κάνετε έγχρωμη εκτύπωση.                                                                                                    |   |
| • e-DAnowuśc                                                                                                    |   |
| Η λετουργία = Πληρωμή επιτρέπει στα μέλη του Επιμελητηρίου να εξοφλούν τις οφειλές τους με τη χρήση πιστωτικής χρεωστικής ή προπληρωμένης κάρτας ή και με web baking.                                                           |   |
|                                                                                                    |   |
| <ul> <li>νοσμισεις</li> <li>Στην ενόπητα Ρωθμίσεις μπορείτε να επεξεργαστείτε τα στοιχείο εποκοινωνίας της επιχείρησής σας ή και να αλλόξετε το PIN σας (αν η λετουρνικότητα είναι διαθέσιμη από το επιμελητήριο).</li> </ul>   |   |
|                                                                                                    |   |
| • Έγγραφο<br>Στην ενάτατ Έγγραφη μορείτε να δείτε ναι να επαιεκτισιώστε το δώτορο δρισροπο του εναιν διαθεί στο επικείονση να εναιν καταγιορθεί σε ματιανά μορτά                                                                |   |
| zula staulia stituata hubbus sa ana zan sa marekunando sa tituata una dena aman su ambantutha ana uta midahatu za dana vandahatan sa Adamat habati.                                                                             |   |
| • Anijozaç                                                                                                    |   |
| Στην ενότητα Αττήσεις μπορείτε να υποβάλλετε ηλεκτρονικά διάφορες απήσεις προς το Επιμελήτήριο, καθώς και να παρακολουθήσετε το ιστορικό των αιτήσεων που έχετε ήδη υποβάλλει.                                                  |   |
|                                                                                                    |   |
|                                                                                                    | 5 |
|                                                                                                    |   |
| πιλεγετε καντε κλικ εοω                                                                                                    |   |
| Aprixé double Kost As anxionant, Indranomma e-flagouité, Publicine, Transas, Anréas                                                                                                    |   |
| Γενικά ποχεία επιχείρισης Δροσπράτητες επιχείρισης Μ <u>έλη επιχείρισης</u> Κορτέλα ανιδρομέν Υποκοποιτήματο Ειδικά Μητρία                                                                                                    |   |

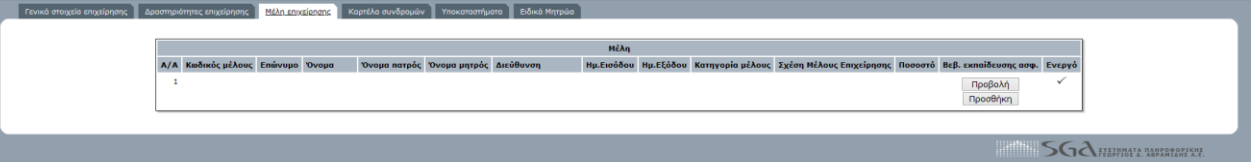

### Έχετε 2 επιλογές: Προβολή & Προσθήκη

Πατώντας κλικ *Προβολή* βλέπετε τις βεβαιώσεις που έχετε υποβάλλει Πατώντας κλικ *Προσθήκη* υποβάλλεται τις νέες βεβαιώσεις

| Αρχική σελίδα Καρτέλα επιχείρησης Πιστοποιητικά e-Πληρωμές F | νυθμίσεις Έγγραφα Αιτήσεις                                       |                                       |
|--------------------------------------------------------------|------------------------------------------------------------------|---------------------------------------|
| Προσθήκη Πιστοποίησης Ασφαλιστή Πιστοποιήσεις Ασφαλιστή      |                                                                  |                                       |
|                                                              |                                                                  |                                       |
|                                                              | Εισάγετε την                                                     | βεβαίωση παρακολούθησης σεμιναρίου    |
| Οδηγίες                                                      | Μέλος                                                            |                                       |
| Εισάγετε την βεβαίωση<br>παρακολούθησης                      | Τομέος Σεμιναρίου                                                | · · · · · · · · · · · · · · · · · · · |
| σεμιναριού                                                   | Φορέας Πιστοποίησης                                              | v                                     |
|                                                              | Ώρες Σεμιναρίου                                                  |                                       |
|                                                              | Ημερομηνία βεβαίωσης του φορέα                                   | dd/mm/yyyy                            |
|                                                              | Έτος                                                             | 2020 ~                                |
|                                                              | Αντίγραφο του σχετικού πιστοποιητικού ή βεβαίωσης (σε μορφή PDF) | Περιήγηση Δεν επιλέχθηκε αρχείο.      |
|                                                              | Ημερομηνία καταχώρησης                                           |                                       |
|                                                              | Υποβολή βεβαίωσης                                                | Акиро                                 |
|                                                              |                                                                  | SGA HYATHIYATA RAHRARARIYAN           |
|                                                              |                                                                  |                                       |
|                                                              |                                                                  |                                       |
|                                                              |                                                                  |                                       |

Να έχετε αποθηκευμένο στον υπολογιστή το αντίγραφο του σχετικού πιστοποιητικού ή βεβαίωσης (σε μορφή PDF)

Συμπληρώνετε τα στοιχεία και πατάτε Υποβολή βεβαίωσης

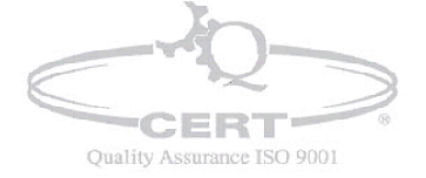